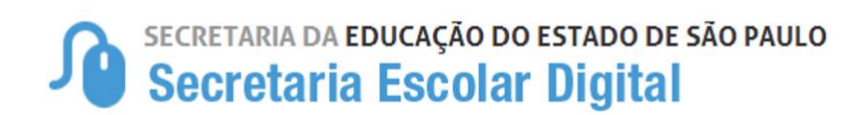

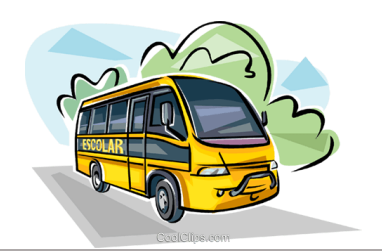

# TUTORIAL

## HOMOLOGAÇÃO DOS ALUNOS AO TRANSPORTE ESCOLAR

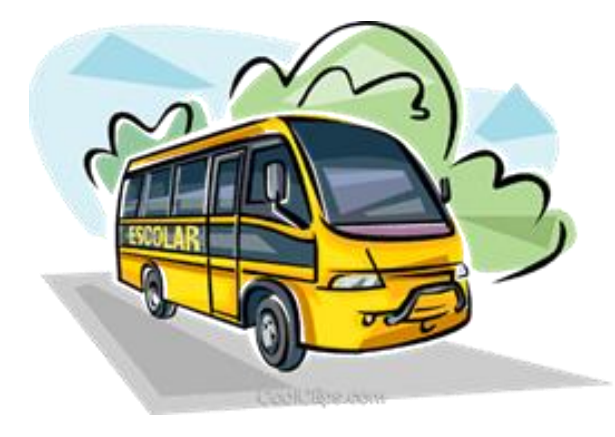

### ASSUNTOS ABORDADOS:

- 1. HOMOLOGAÇÃO DO TRANSPORTE ESCOLAR
- 2. RECALCULAR DISTÂNCIA
- 3. REJEITAR INDICAÇÃO AO TRANSPORTE ESCOLAR
- 4. TABELA DE HOMOLOGAÇÃO AO TRANSPORTE ESCOLAR
- 5. EDITAR OU DESFAZER A HOMOLOGAÇÃO
- 6. ALUNOS DE INSTITUIÇÃO CONTRATADA HOMOLOGAÇÃO
- 7. RELATÓRIOS GERENCIAIS

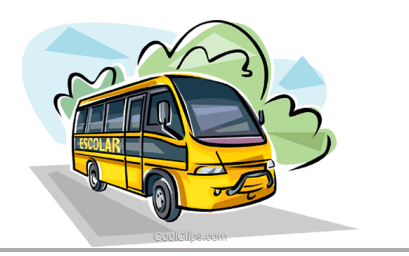

2

#### MANUAL - FLUXO DO PROCESSO DE HOMOLOGAÇÃO DO ALUNOS AO TRANSPORTE ESCOLAR

#### HOMOLOGAÇÃO TRANSPORTE ESCOLAR

Após a indicação de alunos ao transporte escolar, a Diretoria de Ensino deve homologar ou rejeitar, observando o motivo e a justificativa da indicação, de acordo com a Resolução SE nº 27, de 09 de maio de 2011.

1. Homologação do Transporte Escolar

**Passo 1** - Acesse a Plataforma Secretaria Escolar Digital (<u>www.educacao.sp.gov.br/sed</u>) com seu login e senha.

#### Passo 2 – Clique no menu Transporte Escolar e em seguida Homologação Transporte.

| SECRETARIA DA EDUCA                     | ÇÃO DO ESTADO DE SÃO PAULO                                                  | Olá, SERGIO DA SILVA ALMEIDA                                                                                                    |
|-----------------------------------------|-----------------------------------------------------------------------------|----------------------------------------------------------------------------------------------------|
| J Secretaria Eso                        | colar Digital                                                               | Você está logado como: Coordenador do Sistema                                                                                                    |
|                                         | bolai bigitai                                                               | E-mail Institucional (via Microsoft): sergio.almeida@educacao.sp.gov.b<br>E-mail Institucional (via Google): sergio.almeida@servidor.educacao.sp.gov.b |
|                                         |                                                                             | 🕜 Precisa de ajuda? 👤 Perfil 🔒 Alterar Senha 🕐 Sair                                                                                                    |
| Início » Pedagógico » Banco de Ouestões | » Parametrização                                                            |                                                                                                    |
|                                         |                                                                             |                                                                                                    |
| ۹.                                      | A Secretaria Escolar Digital é uma plataforma on-line criada para centraliz | zar, agilizar e facilitar todas as                                                                                                    |
|                                         | operações que envolvem a gestão diária da administração escolar.            | DESAPARECIDOS                                                                                                    |
|                                         | Com os diversos módulos da SED, gestores, professores, alunos e seus r      | responsáveis têm acesso às Foco Aprendizagem                                                                                                    |
| Projeto Gestão Democrática 👻            | informações de forma rápida, segura e eficiente, promovendo a inclusão d    | digital.                                                                                                    |
| Gestão Escolar                          |                                                                             |                                                                                                    |
|                                         |                                                                             |                                                                                                    |
| Cadastro de Alunos -                    | Proximos Eventos                                                            |                                                                                                    |
| Recursos Humanos                        |                                                                             |                                                                                                    |
| Atribuição (Nova)                       |                                                                             |                                                                                                    |
|                                         |                                                                             |                                                                                                    |
| Credenciamento - Programa               |                                                                             |                                                                                                    |
| Ensito integrai                         |                                                                             |                                                                                                    |
| Serviços Escolares                      |                                                                             |                                                                                                    |
| Transporte Escolar                      |                                                                             |                                                                                                    |
|                                         |                                                                             |                                                                                                    |
|                                         |                                                                             |                                                                                                    |
| Transporte Escolar                      |                                                                             |                                                                                                    |
| Cadastro de Rota, Veículo e             |                                                                             |                                                                                                    |
| Viagem                                  |                                                                             |                                                                                                    |
| Censo Escolar 🗸                         |                                                                             |                                                                                                    |
| Contratos                               |                                                                             |                                                                                                    |
|                                         |                                                                             |                                                                                                    |
| Convênio de Transporte 🔹                |                                                                             |                                                                                                    |
| Ferramentas de                          |                                                                             |                                                                                                    |
| Georreferenciamento                     |                                                                             |                                                                                                    |
| Homologação Transporte 🛛 👻              |                                                                             |                                                                                                    |
|                                         |                                                                             |                                                                                                    |
| Homologação Transporte                  | -                                                                           |                                                                                                    |
| Relatórios Gerênciais                   |                                                                             |                                                                                                    |
|                                         |                                                                             |                                                                                                    |
|                                         |                                                                             |                                                                                                    |
|                                         |                                                                             |                                                                                                    |
|                                         |                                                                             |                                                                                                    |

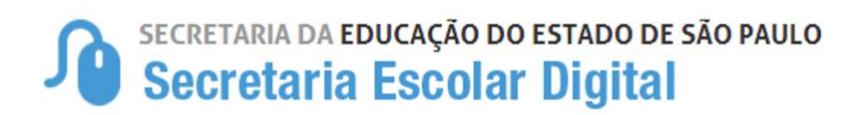

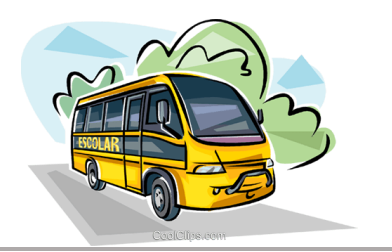

Passo 3 – Escolha o Tipo de Pesquisa "RA" ou "Filtro" e clique em Pesquisar.

| Início » Serviç           | os Escolares » Transp    | orte | Escolar » Homologação Transporte |
|---------------------------|--------------------------|------|----------------------------------|
| Gestão Esc                | colar                    |      | Tipo de Pesquisa: Selecione •    |
| Cadastro d                | e Alunos                 | •    | Selecione                        |
| Recursos H                | lumanos                  |      | RA<br>Filtros                    |
| Credenciar<br>Ensino Inte | nento - Programa<br>gral | •    |                                  |
| Serviços E                | scolares                 |      |                                  |
| Transporte                | Escolar                  | •    |                                  |

**Pesquisa por "RA"** – Permitirá que pesquise um único aluno, clique na opção **RA**, digite o número do RA do aluno desejado, em seguida clique em **Pesquisar**.

| ł | Homologação Transporte                                                                                                    |  |  |  |  |  |  |  |
|---|----------------------------------------------------------------------------------------------------|--|--|--|--|--|--|--|
|   | Tipo de Pesquisa: RA -<br>RA do aluno/Dígito/UF: - / - / - 1° Digite o RA<br>2° Clique em                                                      |  |  |  |  |  |  |  |
|   | <u>Observação</u><br>Ao pesquisar por "RA" não é possível realizar nenhuma ação no momento, será apenas para<br>pesquisa de situação do aluno. |  |  |  |  |  |  |  |

**PESQUISA POR "Filtro"** – Abrirá mais opções de visualização de alunos indicados para transporte, clique na opção **Filtro**, preencha os combos em seguida clique em **Pesquisar**.

#### **CAMPOS DE PREENCHIMENTO**

- Ano Letivo: 2020
- Diretoria: APARECERÁ A DIRETORIA LOGADA
- Município: PODERÁ SELECIONAR MUNICÍPIOS DE SUA JURISDIÇÃO
- Rede de Ensino: (TODAS) ESTADUAL SE MUNICIPAL PRIVADA FEDERAL ESTADUAL-OUTRAS
- Escola: ESCOLAS RELACIONADAS AOS "MUNICÍPIO" E "REDE DE ENSINO"

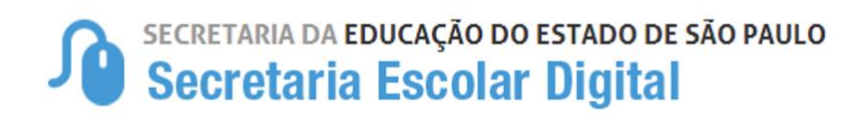

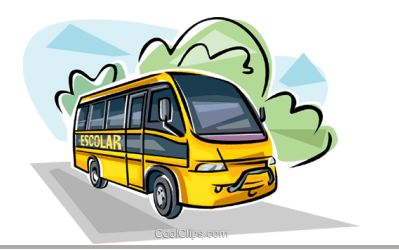

- Motivo: Poderá pesquisar "TODOS" ou especifico.
- Status do(s) Aluno(s): "INDICADO" ou "HOMOLOGADO"
- Ação: (Observando que as opções de Ações ficarão disponível de acordo com o "Status do(s) Aluno(s)")

Para o status **"INDICADO"** estarão disponíveis as ações de **Homologar** e/ou **Rejeitar** - **"HOMOLOGADO**" estarão disponíveis as ações de **Editar**, **Desfazer Homologação** e **Encerrar Transporte**.

- Clique em "Pesquisar" para carregar as informações.
- AO PESQUISAR CARREGARÁ 3 (TRÊS) ABAS.

| Ações Diárias                                          |
|--------------------------------------------------------|
| Totalizador Por Executores X Modalidades De Transporte |
| Totalizador Por Motivos de Indicação                   |

**ABA 1 – Ações Diárias** – Apresentará dois quadros o 1º com o quantitativo de alunos homologados e não homologados e o 2º com o quantitativo de alunos em viagens e sem viagens. Observamos que ao clicar na "lupinha" carregará a listagem com o quantitativo desejado.

| oos<br>Is | ALUNOS HOMO<br>PASSI | Logados<br>E | 8     |
|-----------|----------------------|--------------|-------|
| 0         | Passe                | 0            | Q     |
|           | Passe Livre          |              | Q     |
|           | Total                |              | 0     |
|           |                      | Total        | Total |

ABA 2 – Totalizador por executores X Modalidades de transporte: Disponibilizará o total de alunos indicados e homologados com seus respectivos executores e modalidade.

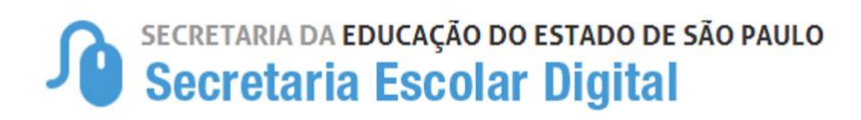

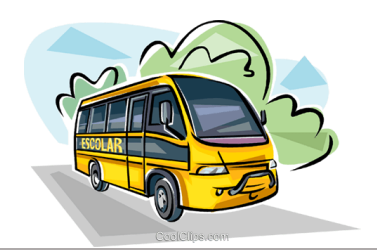

|                     | EXECUTOR:<br>Diretoria |            | INSTI       | EXECUTOR:<br>TUIÇÃO CONTRA |            | EXECUTOR:<br>Municipio |        |                |                |          |  |
|---------------------|------------------------|------------|-------------|----------------------------|------------|------------------------|--------|----------------|----------------|----------|--|
| Modalidade          | Qtd. Alunos            | Visualizar | Modalidade  | Qtd. Alunos                | Visualizar | Modalidade             | Qtd.   | Qtd.<br>Alunos | Qtd.<br>Alunos | Visualiz |  |
| Frete               | 0                      | ٩          | Frete/Frota | 0                          | ٩          |                        | Alunos | (IDA)          | (VOLTA)        |          |  |
| Passe               | 0                      | Q          |             | Total                      | 0          | Frete/Frota            | 0      | Sem<br>viagem  | Sem<br>viagem  | ٩        |  |
| Te                  | otal                   | 0          |             |                            |            | Frete                  | 0      | 0              | 0              | Q        |  |
|                     |                        |            |             |                            |            | Frota                  | 0      | 0              | 0              | Q        |  |
|                     |                        |            |             |                            |            | Passe                  | 0      | Não<br>aplica  | Não<br>aplica  | Q        |  |
|                     |                        |            |             |                            |            | Total                  | 0      | 0              | 0              |          |  |
|                     | EXECUTOR:<br>EMTU      |            |             |                            |            |                        |        |                |                |          |  |
|                     | Otd Alunos             | Visualizar |             |                            |            |                        |        |                |                |          |  |
| Modalidade          | Giu. Alunos            |            |             |                            |            |                        |        |                |                |          |  |
| Modalidade<br>Frete | 0                      | Q          |             |                            |            |                        |        |                |                |          |  |

**ABA 3** – **Totalizador por motivos de indicação:** Disponibilizará uma tabela com os Motivos de Indicação "parametrizados" com o total de alunos indicados, facilitando a visualização do quantitativo de alunos e motivo da indicação para homologação.

| MOTIVOS DE INDICAÇÃO                             |                                                    |        |   |  |  |  |  |
|--------------------------------------------------|----------------------------------------------------|--------|---|--|--|--|--|
|                                                  |                                                    |        |   |  |  |  |  |
| Zona Rural                                       | 631                                                | 14.02% | Q |  |  |  |  |
| Aluno com<br>necessidade<br>Educacional Especial | Aluno com<br>necessidade 92 2<br>cacional Especial |        | ۹ |  |  |  |  |
| Distância Residencia<br>e Escola                 | 2618                                               | 58.16% | ۹ |  |  |  |  |
| Barreira Física                                  | 1158                                               | 25.73% | Q |  |  |  |  |
| Decisão Judicial                                 | 2                                                  | 0.04%  | Q |  |  |  |  |
| Total                                            |                                                    | 4501   |   |  |  |  |  |

**Passo 4** – Ao selecionar o grupo de alunos desejados **"ex: Aluno com necessidade Educacional Especial",** aparecerá a listagem com todos os alunos indicados para homologação.

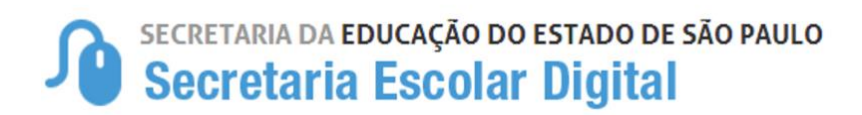

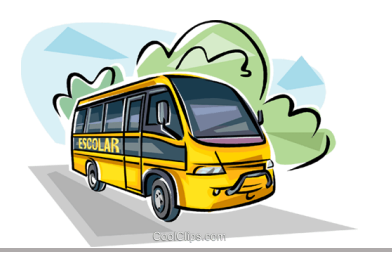

Exemplo 1: Para realizar a HOMOLOGAÇÃO ou REJEITAR alunos indicados ao transporte escolar, deverá preencher o "Status do(s) Aluno(s)" INDICADO e selecionar a "Ação" que será realizada "HOMOLOGAR" ou "REJEITAR".

| npo de resquisa                                                                                                    | a: Filtros -                                                                                                    |
|----------------------------------------------------------------------------------------------------|----------------------------------------------------------------------------------------------------|
| Ano Letivo                                                                                                    | <b>D:</b> 2019                                                                                                    |
| Diretoria                                                                                                    | SELECIONE •                                                                                                    |
| Município                                                                                                    | x SELECIONE •                                                                                                    |
| Rede de Ensino                                                                                                    | SELECIONE •                                                                                                    |
| Escola                                                                                                    | a: SELECIONE •                                                                                                    |
| Motivo                                                                                                    | x TODOS -                                                                                                    |
| Status do(s) Aluno(s)                                                                                                    | ): INDICADO -                                                                                                    |
| Ação                                                                                                    | x BUSCAR - O                                                                                                    |
| Informações                                                                                                    | BUSCAR<br>HOMOLOGAR<br>REJEITAR                                                                                                    |
| Controle de Status:                                                                                                    |                                                                                                    |
| <ul> <li>Indicado: Tratam-se de alunos que foram indicados pelas unida:<br/>Ensino. Portanto, não serão contabilizados como alunos transport-</li> <li>Homologado: Tratam-se de alunos que foram indicados pelas u<br/>serão contabilizados como alunos transportados.</li> <li>Obs.: Os relatórios de alunos transportados extraídos pela Se</li> </ul> | des escolares como elegíveis ao transporte e que necessitam ser Homologados ou Rejeitados pela Diretoria<br>ados.<br>nidades escolares como elegíveis ao transporte e que foram homologados pela Diretoria de Ensino. Portant<br>ecretaria da Educação levam em consideração somente os alunos homologados, desta forma, faz-se |

## Homologação Transporte

Observação: Alunos indicados ao transporte escolar por motivo "BARREIRA FÍSICA", mas que a barreira não passa pela rota do aluno, ficará apenas a opção de ação REJEITAR para seleção, para Homologação o aluno até aparecerá, mas ficará bloqueado.

Para homologar ou rejeitar: Há duas opções para realizar a homologação ou rejeição, 1 – Individual, 2- Lote;

1. Homologação ou Rejeição Individual: após realizar as pesquisas para exibir os alunos indicados, localize o aluno desejado e selecione apenas ele, selecionando, habilitará os dois botões na parte inferior da tela "Rejeitar" e/ou "Homologar".

|   |                     |                                                                      | Dados I                | niciais do A | luno                          |                            |                               |                                     |                                           |                                         |                                 |                                 |                                 |
|---|---------------------|----------------------------------------------------------------------|------------------------|--------------|-------------------------------|----------------------------|-------------------------------|-------------------------------------|-------------------------------------------|-----------------------------------------|---------------------------------|---------------------------------|---------------------------------|
|   | ↓†<br>Aluno         | ↓↑<br>Endereço<br>do Aluno                                           | ↓†<br>RA               | ↓î<br>Idade  | Lî<br>Situação<br>do<br>Aluno | lî<br>Ficha<br>do<br>Aluno | ↓î<br>Recalcular<br>Distância | L1<br>Motivo da<br>Indicação        | Lî<br>Distância<br>Caminhando<br>(metros) | Lî<br>Possui<br>Necessidade<br>Especial | ↓†<br>Necessidade<br>Especial 1 | L1<br>Necessidade<br>Especial 2 | Lî<br>Necessidade<br>Especial 3 |
|   | RAFAELLA<br>ISMERIO | RUA JOAO<br>PACHIONI,<br>1012,<br>CENTRO,<br>ADAMANTINA,<br>17800000 | 000109980185-<br>0 /SP | 14           | Ativo                         | ß                          | ß                             | DISTÂNCIA<br>RESIDÊNCIA<br>E ESCOLA | Na fila de<br>geração de rotas            | NÃO                                     |                                 |                                 |                                 |
| < | 1 a 1 de 1 (filtr   | rados de 411)                                                        |                        |              |                               |                            |                               |                                     |                                           |                                         |                                 | Ante                            | erior 1 Seguint                 |
|   |                     |                                                                      |                        |              |                               |                            |                               |                                     |                                           |                                         |                                 | -                               | Homologar                       |
|   |                     |                                                                      |                        |              |                               |                            |                               |                                     |                                           |                                         |                                 |                                 | 6                               |

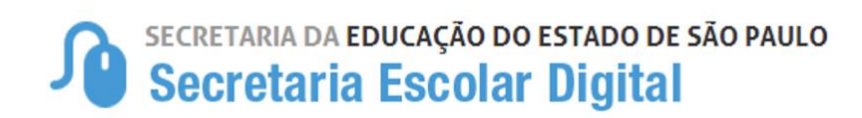

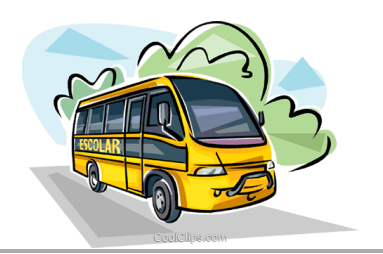

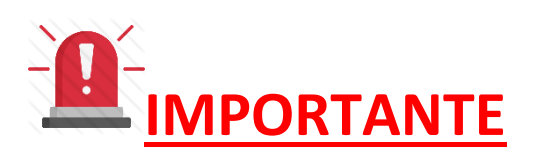

Na virada do ano letivo, a geolocalização dos alunos "Distância Caminhando" é atualizada automaticamente no sistema, contudo é realizado a atualização de todos os alunos da rede tendo atendimento de transporte escolar ou não, entrando na "Fila de Geração de Rotas". Considerando a alta demanda e o tempos para execução do serviço, foi disponibilizado na Ficha do Aluno e na Tela de Homologação o ícone de "Recalcular Distância", que poderá ser utilizado para impulsionar o sistema a recalcular imediatamente a distância do aluno Residência/Escola.

#### Opção da Ficha do Aluno

| Dados Pes              | ssoais Do           | cumentos                | Deficiência                   | Endereço F                              | Residencial                   | Telefone                   | s Matri     | culas Ir       | ndicação Tra            | nsporte                       | Histórico                   | do Transporte                  | Rematricu                           | ula Respo      | nsáveis                 |                                        |
|------------------------|---------------------|-------------------------|-------------------------------|-----------------------------------------|-------------------------------|----------------------------|-------------|----------------|-------------------------|-------------------------------|-----------------------------|--------------------------------|-------------------------------------|----------------|-------------------------|----------------------------------------|
| 8                      |                     |                         |                               |                                         |                               |                            |             |                |                         |                               |                             |                                |                                     | Escolh         | er Colunas              | lmprimir 😫                             |
| Mostrar 10             | ✓ registros         |                         |                               |                                         |                               |                            |             |                |                         |                               |                             |                                |                                     |                |                         |                                        |
| L≛<br>Diretoria        | ‡†<br>Município     | Rede I1<br>De<br>Ensino | Barreira 11<br>No<br>Percurso | lî<br>Escola                            | ↓î<br>Turma                   | N° <sup>↓†</sup><br>Classe | ↓î<br>Turno | Tipo<br>Ensino | Tipo ↓î<br>de<br>Classe | Hora <sup>‡†</sup><br>Inicial | Hora <sup>↓↑</sup><br>Final | Data ↓†<br>Início<br>Matrícula | Data Fim <sup>↓↑</sup><br>Matricula | ↓î<br>Situação | Recalcular<br>Distância | Distância lî<br>Caminhando<br>(metros) |
| CENTRO                 | SAO PAULO           | ESTADUAL<br>- SE        | NÃO                           | ORLANDO<br>HORACIO<br>VITA<br>PROFESSOR | 4° ANO A<br>INTEGRAL<br>ANUAL | 260724117                  | INTEGRAL    | 14             | PADRÃO                  | 07:00                         | 15:50                       | 02/02/2022                     | 23/12/2022                          | Ativo          | e                       | 737metros                              |
| ▲<br>Registros 1 a 1 d | egistros 1 a 1 de 1 |                         |                               |                                         |                               |                            |             |                |                         |                               |                             |                                |                                     |                |                         |                                        |

#### Opção da Tela de Homologação

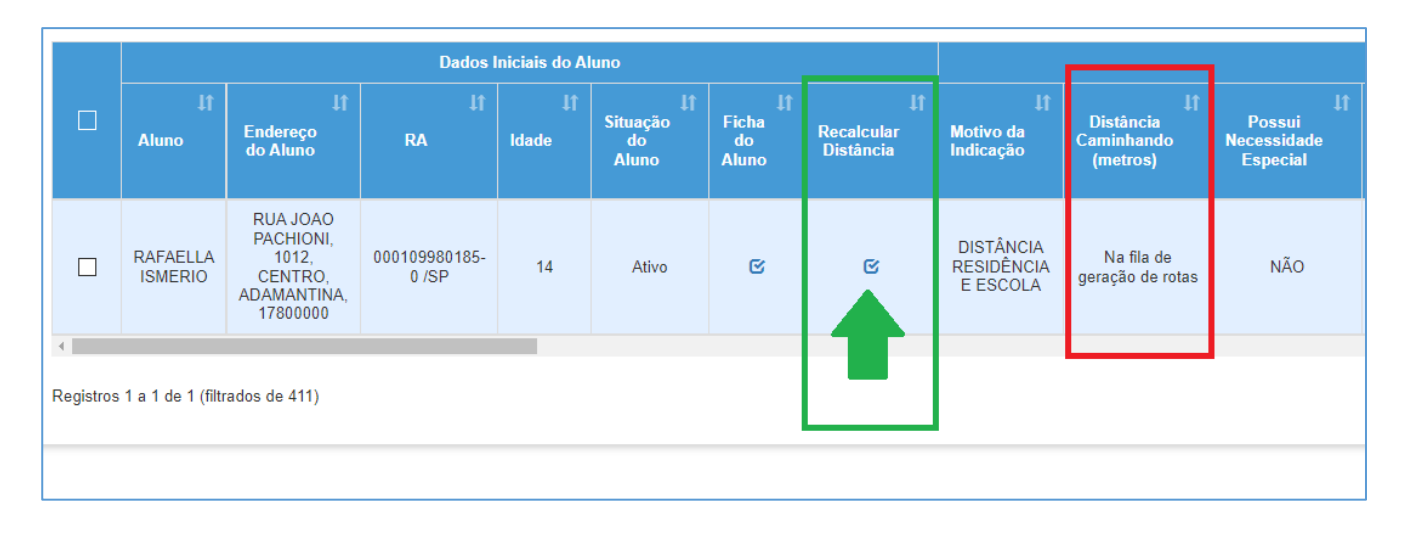

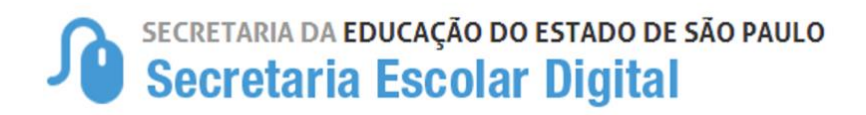

4

Registros 1 a 1 de 1 (filtrados de 415)

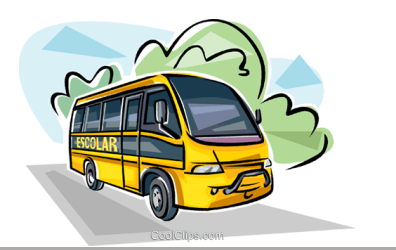

Antes de realizar a homologação, basta a Diretoria de Ensino "Clicar" no ícone para recalcular a distância casa X escolas.

| Т        | Tatalizador Dar Mativas de Indicação                  |                                                                      |                        |               |                        |             |                  |                                     |                        |                         |                   |                  |                  |
|----------|-------------------------------------------------------|----------------------------------------------------------------------|------------------------|---------------|------------------------|-------------|------------------|-------------------------------------|------------------------|-------------------------|-------------------|------------------|------------------|
|          | Confirmação                                           |                                                                      |                        |               |                        |             |                  |                                     |                        |                         |                   |                  |                  |
|          | Deseja realmente recalcular a Distância deste aluno ? |                                                                      |                        |               |                        |             |                  |                                     |                        |                         |                   |                  |                  |
|          |                                                       |                                                                      |                        |               |                        |             |                  |                                     |                        |                         |                   | Sim              | Não              |
|          |                                                       | -                                                                    | in decement            |               |                        |             | Situação         | Ficha                               | Desstants              |                         | J_ Dist           | lância           | Possui           |
| alizador | · Por Mo                                              | tivos do l                                                           | ndicação               |               |                        |             |                  |                                     | _                      | _                       | _                 | _                |                  |
|          |                                                       |                                                                      |                        |               |                        |             |                  |                                     |                        |                         |                   |                  |                  |
| Т        | rans                                                  | porte                                                                |                        |               |                        |             |                  |                                     |                        |                         |                   |                  |                  |
| A        | Distân                                                | cia foi r                                                            | ecalcula               | ida co        | om Suc                 | esso        | !!!              |                                     |                        |                         |                   |                  |                  |
|          |                                                       |                                                                      |                        |               |                        |             |                  |                                     |                        |                         |                   |                  | Fechar           |
|          | 1                                                     |                                                                      |                        |               |                        | «           | ituação          | Eicha                               |                        |                         |                   | Distância        | Doceu            |
| _        |                                                       |                                                                      |                        |               |                        |             |                  |                                     |                        |                         |                   |                  |                  |
|          |                                                       | j†<br>Endereco                                                       | Dados<br>↓↑            | Iniciais do A | luno<br>lî<br>Situação | ↓†<br>Ficha | lî<br>Recalcular | lî<br>Motivo da                     | ↓î<br>Distância        | lî<br>Possui            | lî<br>Necessidade | j†<br>Necesidade | lî Nacassidada N |
|          | Aluno                                                 | do Aluno                                                             | RA                     | Idade         | do<br>Aluno            | do<br>Aluno | Distância        | Indicação                           | Caminhando<br>(metros) | Necessidade<br>Especial | Especial 1        | Especial 2       | Especial 3       |
|          | RAFAELLA<br>ISMERIO                                   | RUA JOAO<br>PACHIONI,<br>1012,<br>CENTRO,<br>ADAMANTINA,<br>17800000 | 000109980185-<br>0 /SP | 14            | Ativo                  | ß           | ß                | DISTÂNCIA<br>RESIDÊNCIA<br>E ESCOLA | 2.694 metros           | NÃO                     |                   |                  |                  |

### DISTÂNCIA RECALCULADA E DISPONÍVEL COM SUCESSO

Continuando com as homologações....

b.

Seguinte

Anterior

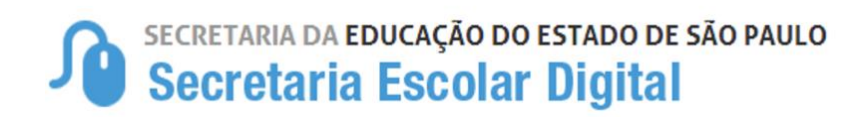

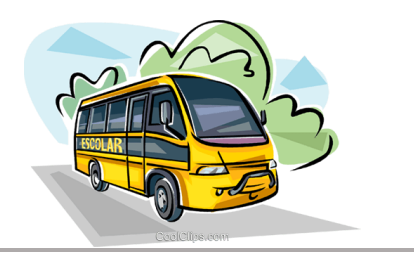

• Clicando em **"Homologar"** abrirá uma nova tela para incluir as informações de Data Início, Tipo da Indicação, Executor e Modalidade, incluindo essas informações clique em **"Salvar"** 

#### TABELA DE HOMOLOGAÇÃO AO TRANSPORTE ESCOLAR

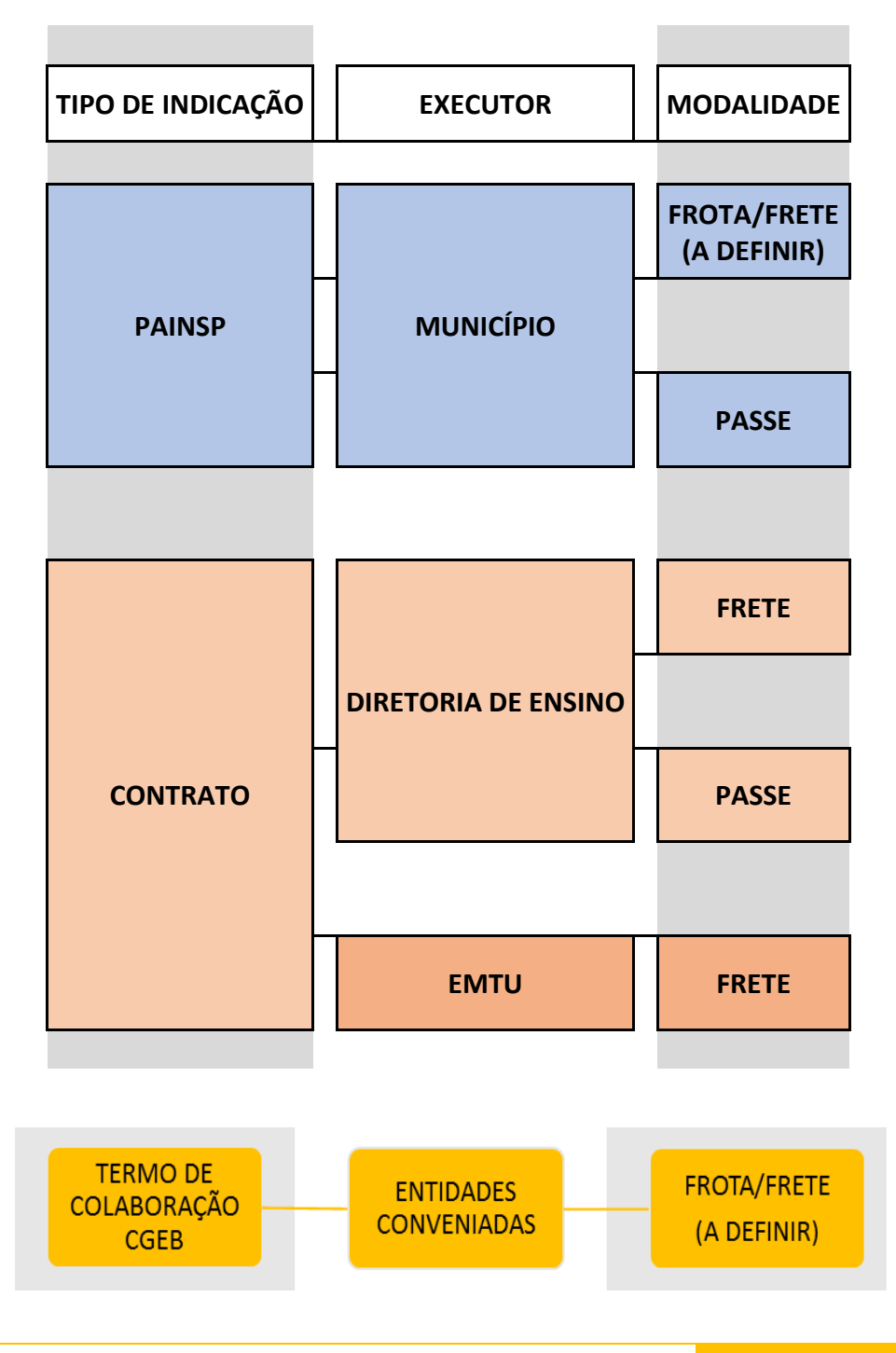

TIPO DE INDICAÇÃO - EXECUTOR - MODALIDADE

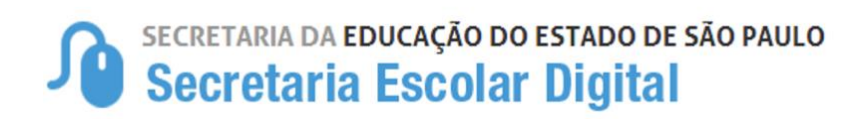

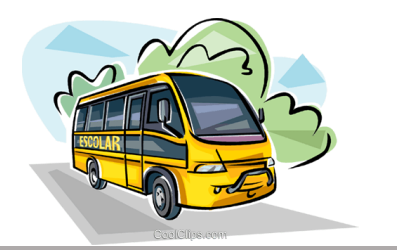

#### HOMOLOGAÇÃO – EXECUTOR EMTU

| Homologar                             |                       | ×               |
|---------------------------------------|-----------------------|-----------------|
|                                       | Data Início:          | 03/01/2022      |
|                                       | Tipo de Indicação:    |                 |
|                                       | Executor:             | EMTU -          |
|                                       | Modalidade:           | FRETE -         |
|                                       | Baldeação :           |                 |
|                                       |                       | Salvar Voltar   |
| LORENA                                | npo de India          |                 |
|                                       | Sucesso               |                 |
| · · · · · · · · · · · · · · · · · · · | Um aluno foi homologa | do com sucesso. |
|                                       |                       | Fechar          |

– Pronto! A indicação do aluno ao transporte escolar foi homologada.

#### HOMOLOGAÇÃO – EXECUTOR MUNICÍPIO

| Homologar          | ×                         |
|--------------------|---------------------------|
| Data Início:       | 27/04/2022                |
| Tipo de Indicação: |                           |
| Executor:          |                           |
| Modalidade:        | FROTA/FRETE (A DEFINIR) - |
| Baldeação :        |                           |
|                    | FROTA/FRETE (A DEFINIR)   |
|                    | Salvar Voltar             |

Importante observar a modalidade de atendimento FROTA/FRETE ou PASSE

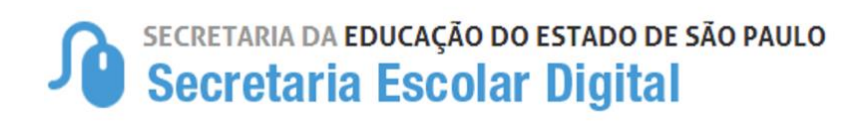

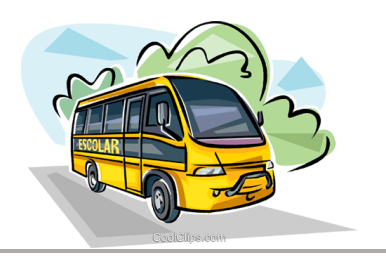

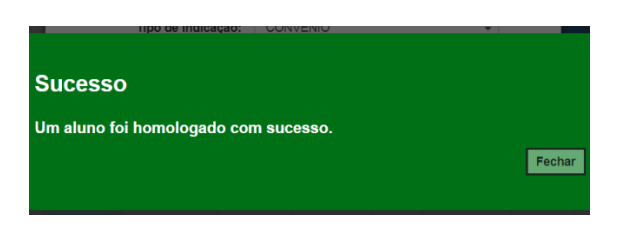

- Pronto! A indicação do aluno ao transporte escolar foi homologada.

| mologar                                                                              | A.C., 67 67 DECORPTINA 1991899 47 |
|--------------------------------------------------------------------------------------|-----------------------------------|
| Data Início:                                                                         | 03/01/2022                        |
| Tipo de Indicação:                                                                   | CONTRATO -                        |
| Executor:                                                                            | DIRETORIA -                       |
| Modalidade:                                                                          | PASSE -                           |
| Baldeação :                                                                          |                                   |
| Contrato em Formalização:                                                            | PASSE<br>FRETE                    |
| Processo (Sem Papel):                                                                | 2021/00041447                     |
| Atenção!                                                                             |                                   |
| Processo SEM PAPEL:<br>Utilizar a numeração completa com A<br>Exemplo: 2019/12345678 | VO/ATÉ 8 DÍGITOS.                 |
|                                                                                      |                                   |

HOMOLOGAÇÃO – EXECUTOR DIRETORIA

1- Contrato EM FORMALIZAÇÃO: Alunos indicados e homologados para contratação, ou seja, a listagem desses alunos homologados, será utilizada oficialmente para contratação da Diretoria de Ensino. (Clicar em Contrato em Formalização e Incluir o nº do Processo.)

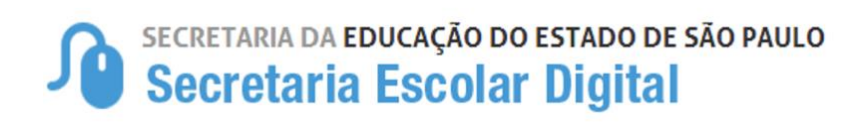

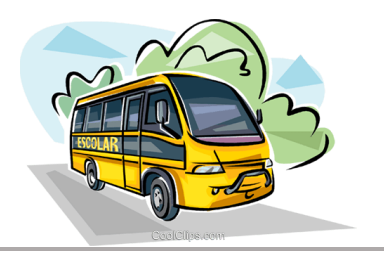

| Homologar                                                                            |                   | ×                                                                                                   |
|--------------------------------------------------------------------------------------|-------------------|----------------------------------------------------------------------------------------------------|
| Data Início:                                                                         | 03/01/2022        |                                                                                                    |
| Tipo de Indicação:                                                                   | CONTRATO -        | OBSERVAÇÃO                                                                                          |
| Executor:                                                                            | DIRETORIA -       | Preencher os campos.                                                                                |
| Modalidade:                                                                          | PASSE -           | 1. *Data Início                                                                                     |
| Baldeação :                                                                          |                   | 3. Executor                                                                                         |
| Contrato em Formalização:<br>Processo (Sem Papel):                                   | 2021/00041447     | <ol> <li>Modalidade (Frete ou Passe)</li> <li>"Marcar"</li> <li>Contrato em Formalização</li> </ol> |
| Atenção!                                                                             |                   | 6. № Processo (Sem Papel)                                                                           |
| Processo SEM PAPEL:<br>Utilizar a numeração completa com A<br>Exemplo: 2019/12345678 | NO/ATÉ 8 DÍGITOS. | " <b>Data Início</b> " Poderá ser a data atual da<br>homologação.                                   |

2- **Contrato FORMALIZADO:** Alunos que serão homologados em contratos existente, será necessário incluir Processo, Contrato e a Vigência do Contrato.

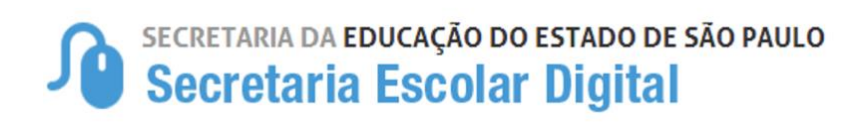

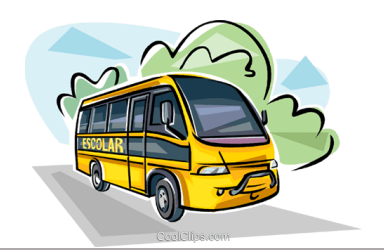

| Homologar                                                                                        |                                      | ×                                                                                                    |
|--------------------------------------------------------------------------------------------------|--------------------------------------|----------------------------------------------------------------------------------------------------|
| Data Início:                                                                                     | 03/01/2022                           |                                                                                                    |
| Tipo de Indicação:                                                                               |                                      |                                                                                                    |
| Executor:                                                                                        |                                      |                                                                                                    |
| Modalidade:                                                                                      | PASSE -                              | OBSERVAÇÃO                                                                                                    |
| Baldeação :                                                                                      |                                      |                                                                                                    |
| Contrato em Formalização:                                                                        |                                      | Preencher os campos.<br>1. *Data Início                                                                                                    |
| Processo (Sem Papel):                                                                            | 2021/00022348                        | <b>2.</b> Tipo de Indicação                                                                                                    |
| Atençãol<br>Processo SEM PAPEL:<br>Utilizar a numeração completa com A<br>Exemplo: 2019/12345678 | NO/ATÉ 8 DÍGITOS.                    | <ol> <li>Executor</li> <li>Modalidade (Frete ou Passe)</li> <li>"Não Marcar" Contrato em<br/>Formalização</li> <li>Processo (Nº Sem Papel)</li> <li>Contrato</li> </ol> |
| Contrato:<br>Inicio Vigência do Contrato:<br>Fim Vigência do Contrato:                           | 002/2022<br>01/02/2022<br>31/12/2022 | <ol> <li>8. Início Vigência do Contrato</li> <li>9. Fim Vigência do Contrato</li> <li>"Data Início" Poderá ser a data atual da<br/>homologação.</li> </ol>              |
|                                                                                                  | [                                    |                                                                                                    |

Importante observar a numeração do processo SEM PAPEL, destacando que a sequência (<u>Utilizar a numeração completa com ANO/ATÉ 8 DÍGITOS -</u> <u>Exemplo: 2022/00005678</u>) e deverá seguir a mesma para todos os alunos homologados, caso haja diferença impactará diretamente na emissão dos relatórios de inclusão no processo.

## **IMPORTANTE:**

HOMOLOGAÇÃO DE ALUNO (MOTIVO: BARREIRA FÍSICA).

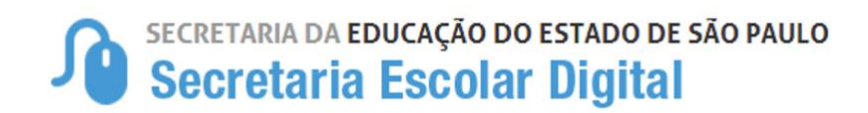

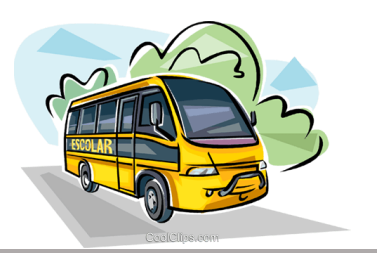

Ao realizar a indicação do aluno ao transporte, a Unidade Escolar informa a "Barreira" juntamente com o endereço. Essa indicação ficará disponível na *Tela de Homologação* para que a Diretoria de Ensino possa realizar a primeira verificação e identificar se a barreira indicada é legítima para a concessão do transporte ao aluno.

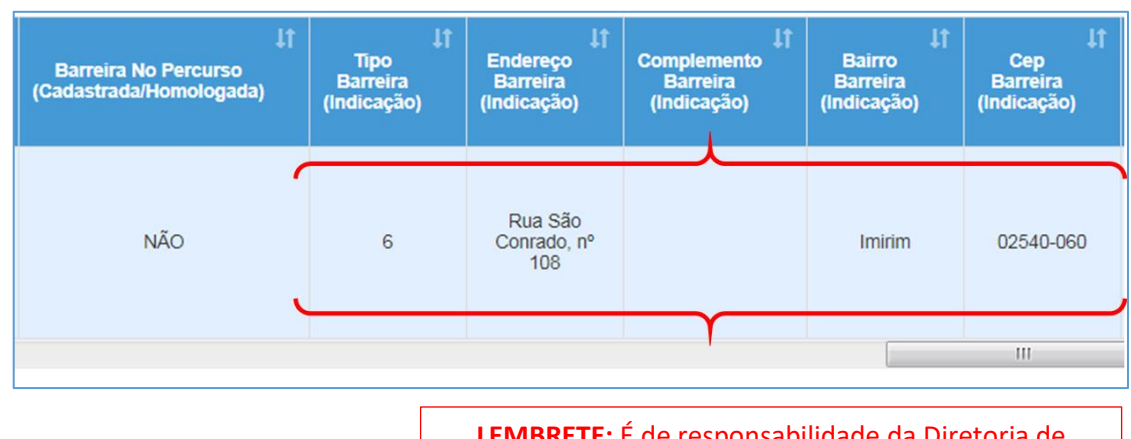

Após a verificação da barreira:

LEMBRETE: É de responsabilidade da Diretoria de Ensino legitimar a Barreira Física

• Sendo LEGÍTIMA, a barreira deverá ser cadastrada na Tela de *Gerenciamento de Barreira* para validação da indicação, retornando a *Tela de Homologação de Transporte* para homologar o aluno ao Transporte.

| Ir         | <u>nício</u> > Serviços Es                   | colares > | Transporte Escolar > | Cadastro d | de Rota,  | Veículo | e Viagem | > Gerencia | amento de   |
|------------|----------------------------------------------|-----------|----------------------|------------|-----------|---------|----------|------------|-------------|
| Barreiras. |                                              | _         |                      |            |           |         |          |            |             |
|            | Credenciamento - Programa<br>Ensino Integral | •         |                      |            |           |         |          |            |             |
|            | Serviços Escolares                           |           |                      |            |           | -       |          |            |             |
|            | Transporte Escolar                           | *         |                      |            |           | C       | adastrar | novas ba   | arreiras    |
|            | Cadastro de Rota, Veículo e<br>Viagem        | •         |                      |            |           |         |          |            |             |
|            | Cadastrar Marca Veículo                      |           |                      |            |           |         |          |            |             |
|            | Cadastrar Modelo Veículo                     |           | Compaignmente        | de Dem     |           |         |          |            |             |
|            | Cadastrar Rota                               |           | Gerenciamento        | de Barr    | eiras     |         |          |            |             |
|            | Cadastrar Tipo de Combustível                |           |                      |            |           |         |          |            | + Adicionar |
|            | Cadastrar Tipo de Veículo                    | •         |                      | Diretoria: | SELECIONE |         | - 🛑      |            |             |
|            | Cadastrar Veículo                            |           |                      | Município: | SELECIONE | -       |          |            |             |
|            | Cadastrar Viagem                             |           |                      | Status:    | SELECIONE | •       |          |            |             |
|            | Gerenciamento de Barreiras                   |           | Para pesquisa        | r as Barre | eiras ca  | dastra  | idas —   |            | Q Pesquisar |

*Cadastro e Homologação de Barreira:* Clicando em "Adicionar" abrirá a tela para *Cadastro de Barreira*.

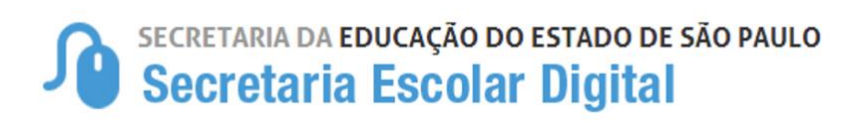

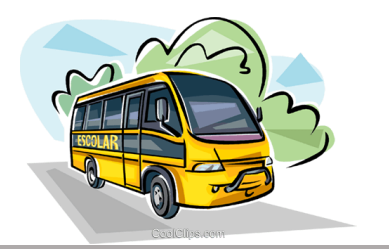

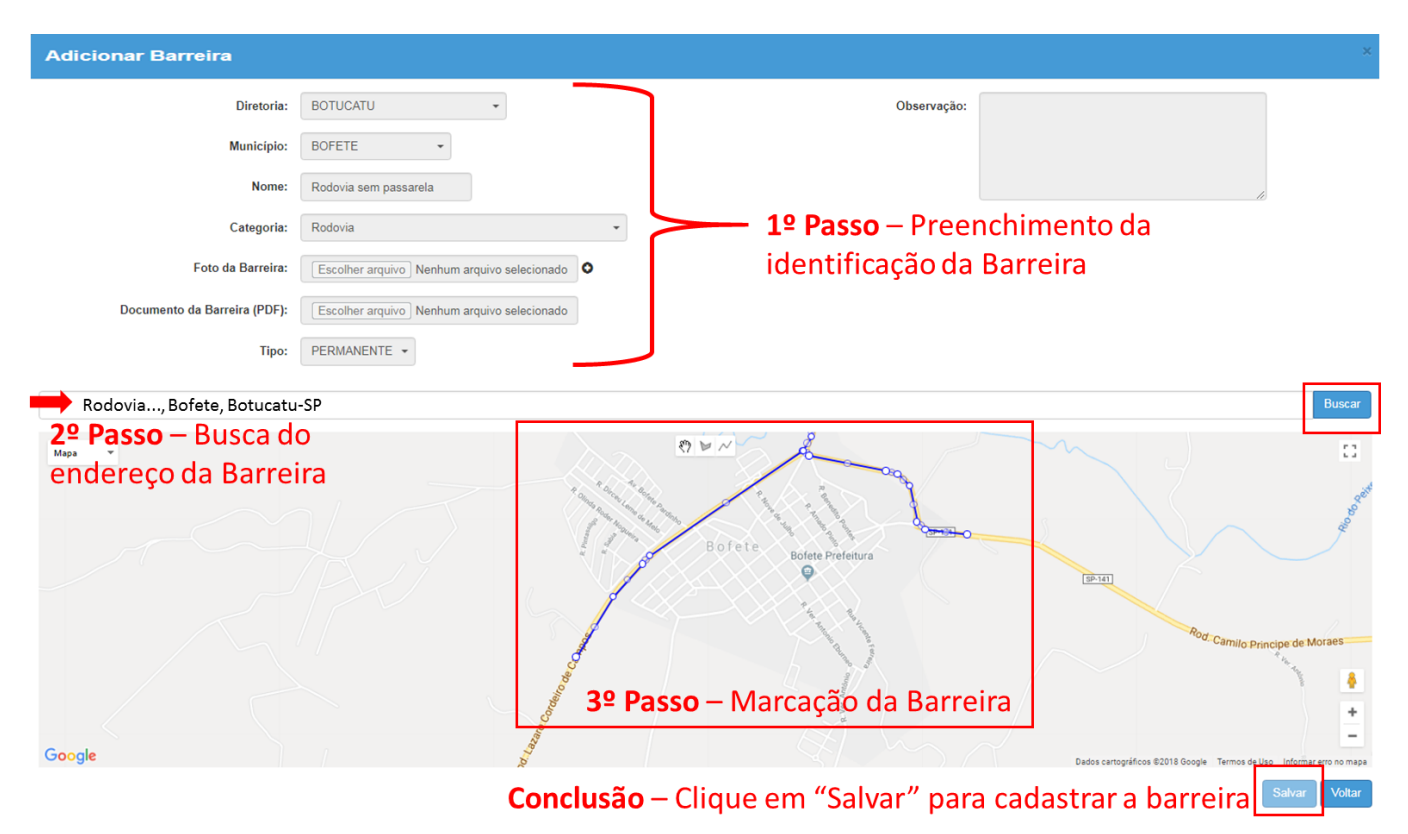

#### Após o Cadastro e Homologação da Barreira:

A barreira cadastrada, será apontada na *Rota do Aluno*, demonstrando se o aluno realmente passa pela referida barreira.

| AZEVEDO PEREIR                                 | RA - R | A:000102997          | 556-5 /SP - D              | oata Nascim           | ento: 01/06/2   | 2003                                |                               |                     |                          | ×                       |
|------------------------------------------------|--------|----------------------|----------------------------|-----------------------|-----------------|-------------------------------------|-------------------------------|---------------------|--------------------------|-------------------------|
| Endereço Residencial                           | Ende   | ereço Indicativo     | Telefones                  | Matrículas            | Indicação Trans | porte Histórico do Trans            | sporte Responsá               | veis                |                          |                         |
| Imprimir III Gerar Excel III Gerar PDF IIIro   |        |                      |                            |                       |                 |                                     |                               |                     |                          |                         |
| Barreira No Percurso<br>Cadastrada/Homologada) | ţ      | Turma <sup>↓</sup> † | Data Início 🗍<br>Matrícula | Data Fim<br>Matrícula | Jt Situação Jt  | Distância Caminhando 11<br>(metros) | Compatibilizado <sup>‡†</sup> | Rota Do ↓†<br>Aluno | Indicar I†<br>Transporte | Remover Iî<br>Indicação |
| Não                                            |        | 1ª SERIE B<br>MANHA  | 13/03/2018                 | 21/12/2018            | ATIVO           | 1.066 metros                        | NÃO                           | Ŷ                   |                          |                         |
| Não                                            |        | 2ª SERIE A<br>MANHA  | 01/02/2019                 | 30/12/2019            | ATIVO           | Na fila de geração de rotas         | NÃO                           | Ŷ                   |                          |                         |
|                                                |        |                      |                            |                       |                 |                                     |                               |                     | Anterio                  | r 1 Seguinte            |
|                                                |        |                      |                            |                       |                 |                                     |                               |                     | Atu                      | alizar Voltar           |

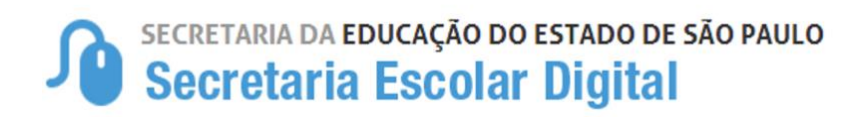

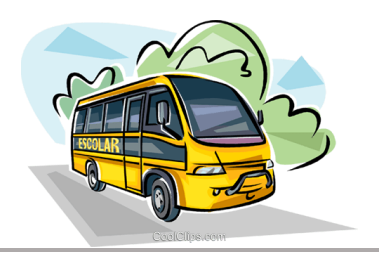

#### NICOLE KAROLLYNE DE AZEVEDO PEREIRA

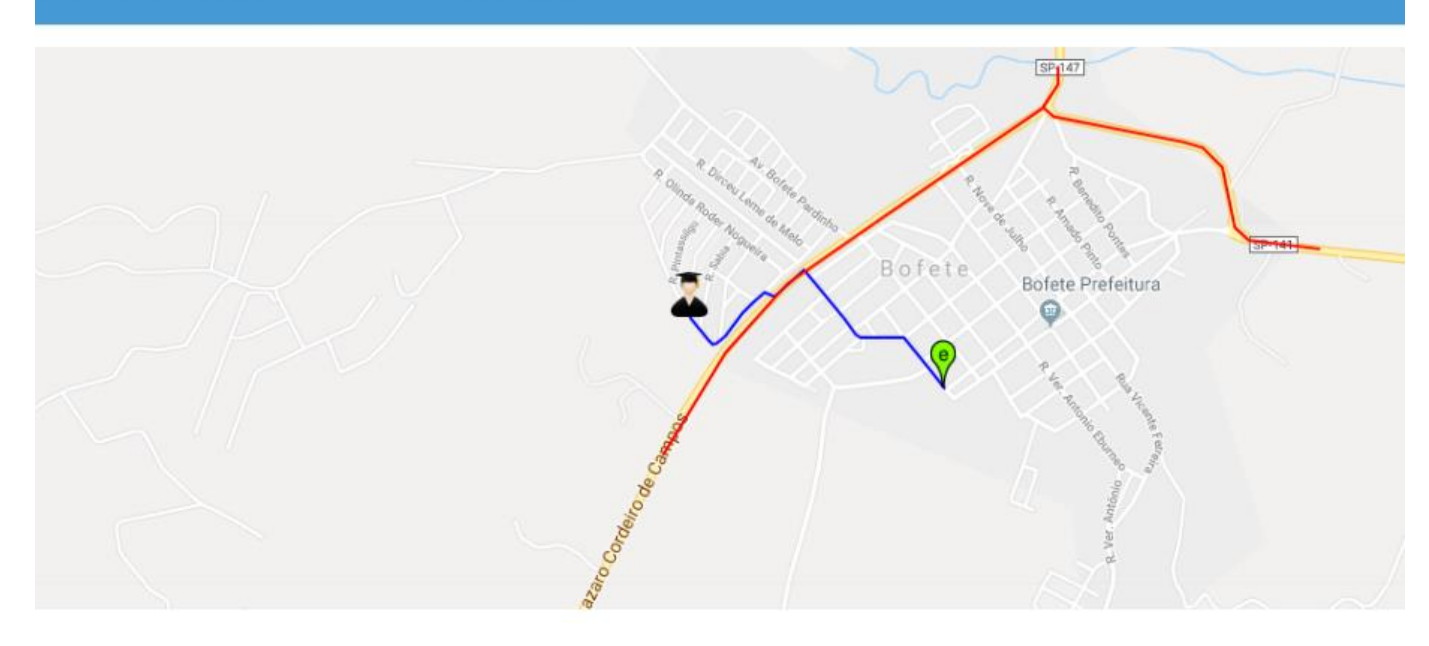

O aluno passando pela barreira cadastrada, habilitará a opção de homologação.

| :                                              |                                    |                      |                                           |                            | Escolher Co            | olunas 🛛 🖨                 | Imprimir 🛛 📰   | Gerar Excel             | 🕒 Gerar PDF                 |
|------------------------------------------------|------------------------------------|----------------------|-------------------------------------------|----------------------------|------------------------|----------------------------|----------------|-------------------------|-----------------------------|
| strar 10 💌 re                                  | gistros                            |                      |                                           |                            |                        |                            |                | Filtro                  |                             |
| Aluno                                          | lt It<br>Motivo<br>da<br>Indicação | l†<br>Passe<br>Livre | Lî<br>Distância<br>Caminhando<br>(metros) | l†<br>Ficha<br>do<br>Aluno | lt<br>RA               | L†<br>Rede<br>de<br>Ensino | l†<br>Custeado | l†<br>Nome da<br>Escola | L†<br>Data de<br>Nascimento |
| NICOLE<br>KAROLLYN<br>DE<br>AZEVEDO<br>PEREIRA | BARREIRA<br>FÍSICA 🖨               | NÃO                  | 1.114 metros                              | ß                          | 000102997556-<br>5 /SP | ESTADUAL<br>- SE           |                | ANSELMO<br>BERTONCINI   | 01/06/2003                  |
| III                                            |                                    |                      |                                           |                            |                        |                            |                |                         |                             |

• Sendo barreia ILEGÍTIMA, a indicação do aluno ao transporte deverá ser rejeitada, justificando suas razões.

Exemplo: Indicação de barreira fora da Rota do Aluno.

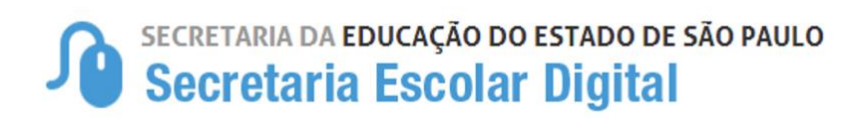

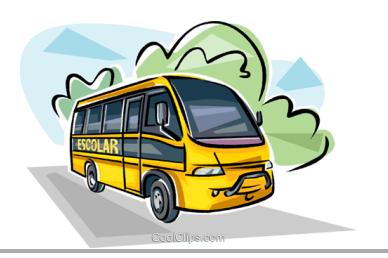

#### Rota caminhando do aluno: ANA JULIA DOS SANTOS S Map Rota do Aluno EE Joaquim Leme do Prado UBS Casa Verde Alta Eng. Caetano Álvares Praça Sobi Kayo Praça Cinobilina Ramos Pinheiro EE Augusto ro R. Prof. Dário Ribeiro Meirelles Reis Filho Praça Padre Constanzo Diabésio Eng Hospital Sao Jose Xploud Academia Google Local da indicação da Barreira pela Unidade Escolar

#### **OBSERVAÇÕES IMPORTANTES**

Se a Diretoria de Ensino cadastrou a "Barreira" e mesmo assim não foi habilitada a homologação do aluno, é necessário verificar se o aluno realmente passa pela barreira indicada, através do ícone "Rota do Aluno", caso não passe, a Diretoria deverá rejeitar, informando que o aluno não passa pela barreira informada pela Unidade Escolar.

É importante também verificar se há possível erro de Geolocalização. Caso haja, basta solicitar a correção e, se não houver, o aluno não tem direito ao benefício através deste "motivo".

|    | ↓î<br>Aluno                   | Lî<br>Motivo<br>da<br>Indicação | ↓†<br>Passe<br>Livre | L†<br>Distância<br>Caminhando<br>(metros) | Ficha<br>do<br>Aluno | lt<br>Ra               | ↓†<br>Rede<br>de<br>Ensino | ↓†<br>Custeado | ↓†<br>Nome da<br>Escola                         | ↓†<br>Data de<br>Nascimento |
|----|-------------------------------|---------------------------------|----------------------|-------------------------------------------|----------------------|------------------------|----------------------------|----------------|-------------------------------------------------|-----------------------------|
| □₀ | ANA<br>JULIA<br>DOS<br>SANTOS | BARREIRA<br>FÍSICA 🔁            | NÃO                  | 1.083 metros                              | ß                    | 000105642249-<br>X /SP | ESTADUAL<br>- SE           |                | AUGUSTO<br>MEIRELLES<br>REIS FILHO<br>PROFESSOR | 31/01/2000                  |

## Secretaria da educação do estado de são paulo Secretaria Escolar Digital

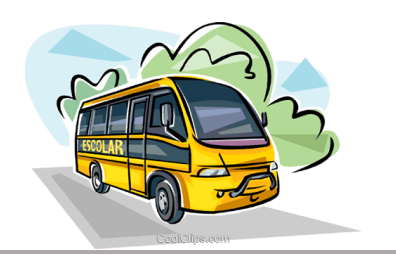

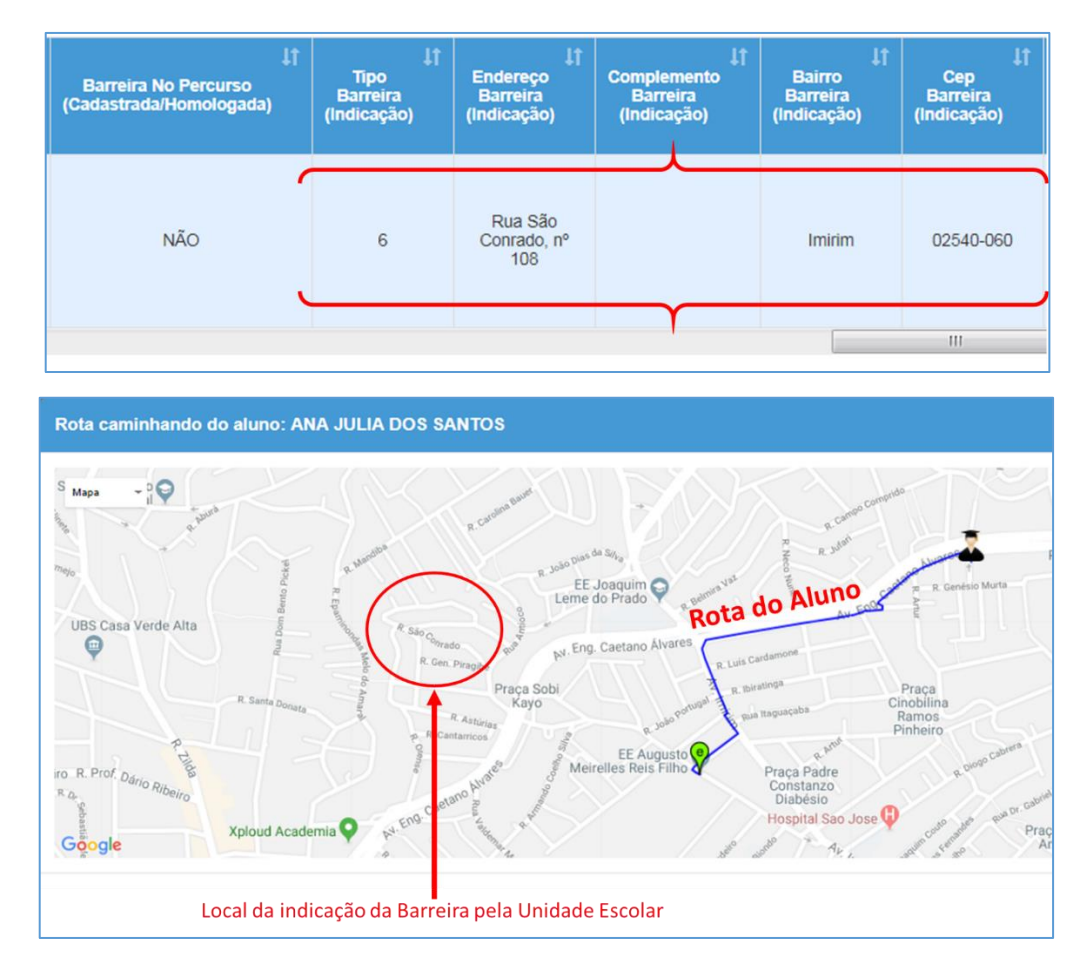

Lembramos que, caso haja barreira já cadastrada na rota do aluno, não é necessário refazer o cadastro, salvo casos que sejam de "Tipos de Barreiras" diferentes, devidamente avaliado e validado pela Diretoria de Ensino.

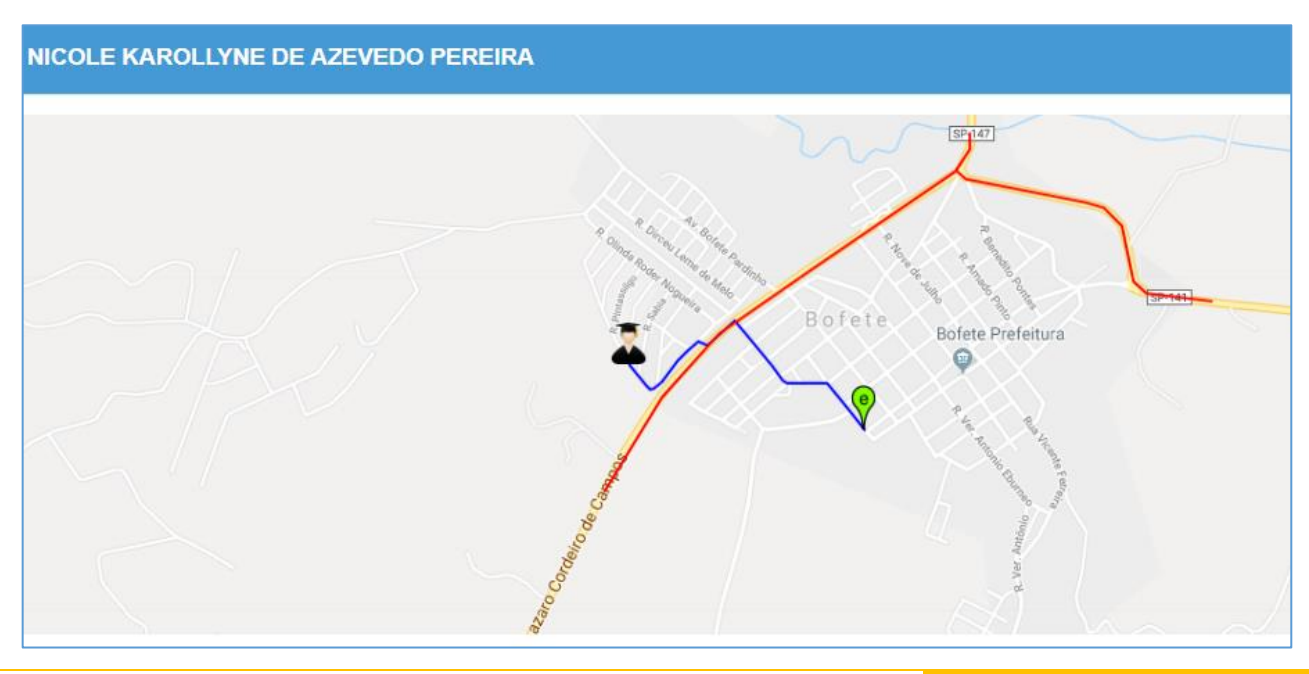

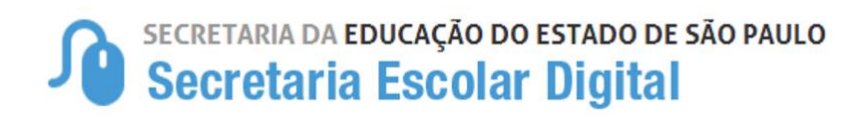

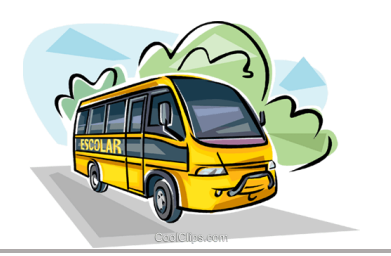

Para "Rejeitar" a indicação do aluno ao Transporte Escolar, deverá escolher a "Ação" e Pesquisar, ao selecionar o aluno desejado e clicar em rejeitar, abrirá uma nova tela para justificar a rejeição da indicação do aluno ao transporte, incluindo a justificativa clique em "Salvar"

| Recusar Indicação        |                        | ×             |
|--------------------------|------------------------|---------------|
| Justificativa da Recusa: | Insira a justificativa |               |
|                          |                        | Salvar Voltar |

| ] | Recusar Indicação        |                        | X X    |
|---|--------------------------|------------------------|--------|
| 2 | Justificativa da Recusa: | Insira a justificativa |        |
| S | Sucesso                  | 550.                   | Fechar |

- Pronto! A indicação do aluno ao transporte escolar foi rejeitada.

#### **IMPORTANTE:**

Na Homologação ou Rejeição em "LOTE" a mesma informação será aplicada a todos que foram selecionados

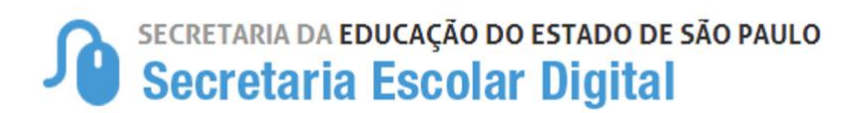

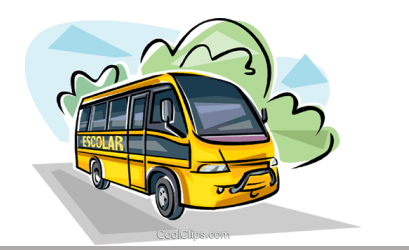

#### EDITAR OU DESFAZER A HOMOLOGAÇÃO

Para EDITAR ou DESFAZER A HOMOLOGAÇÃO de alunos já homologados no Transporte Escolar, deverá preencher o "Status do(s) Aluno(s)" <u>HOMOLOGADO</u> e selecionar a "Ação" que será realizada "<u>EDITAR</u>" para realizar a edição de Executor, Modalidade, "<u>DESFAZER HOMOLOGAÇÃO</u>" para desfazer alunos homologados incorretamente e "<u>ENCERRAR TRANSPORTE</u>" para encerrar o transporte do alunos.

| lomologação Transpo                                                                                                    | rte                                                                                                    |
|----------------------------------------------------------------------------------------------------|----------------------------------------------------------------------------------------------------|
| Tipo de Pesquisa:                                                                                                    | Filtros •                                                                                                    |
| Ano Letivo:                                                                                                    | 2019                                                                                                    |
| Diretoria:                                                                                                    | SELECIONE                                                                                                    |
| Município:                                                                                                    | SELECIONE                                                                                                    |
| Rede de Ensino:                                                                                                    | SELECIONE                                                                                                    |
| Escola:                                                                                                    | SELECIONE                                                                                                    |
| Motivo:                                                                                                    | TODOS                                                                                                    |
| Status do(s) Aluno(s):                                                                                                    | HOMOLOGADO -                                                                                                    |
| Ação:                                                                                                    | BUSCAR -                                                                                                    |
| Informações                                                                                                    | EDITAR<br>DESFAZER HOMOLOGAÇÃO                                                                                                    |
| Controle de Status:                                                                                                    | ENCERRAR TRANSPORTE                                                                                                    |
| <ul> <li>Indicado: Tratam-se de alunos que foram indicados pelas unidades<br/>Ensino. Portanto, não serão contabilizados como alunos transportado</li> </ul> | s escolares como elegíveis ao transporte e que necessitam ser Homologados ou Rejeitados pela Diretoria de<br>los.                                                                 |
| <ul> <li>Homologado: Tratam-se de alunos que foram indicados pelas unio<br/>serão contabilizados como alunos transportados.</li> </ul>                       | lades escolares como elegíveis ao transporte e que foram homologados pela Diretoria de Ensino. Portanto,                                                                          |
| Obs.: Os relatórios de alunos transportados extraídos pela Secr<br>necessário manter atualizado o fluxo de homologação para que                              | etaria da Educação levam em consideração somente os alunos homologados, desta forma, faz-se<br>não ocorram divergências de dados em emissões de relatórios Gerenciais/Analíticos. |
| L                                                                                                    | Q Pesquisar                                                                                                    |

 Para editar ou desfazer a homologação deverá pesquisar os alunos desejados, preenchendo os filtros, observando que no filtro "Status do(s) Aluno(s)" deverá selecionar a opção "HOMOLOGADO" e habilitar a "Ação" desejada, após clique em "Pesquisar" para buscar os alunos.

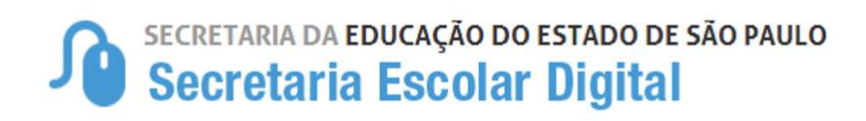

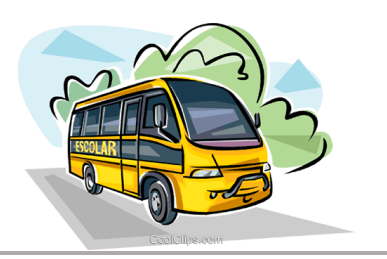

| SORAIA DOS<br>SANTOS                    | DISTÂNCIA<br>RESIDÊNCIA<br>E ESCOLA <b>Ô</b>                                     | 3.478 metros                                                                                                    | C                                                                                                    | 000048422685-<br>X /SP                                                                                                    | 07/01/2001                                                                                                    | 3* SERIE<br>E NOITE                                                                                                    | 26/01/2018                                                                                                    | SIM                                                                                                    | 15/0                                                                                                    |
|-----------------------------------------|----------------------------------------------------------------------------------|----------------------------------------------------------------------------------------------------|----------------------------------------------------------------------------------------------------|----------------------------------------------------------------------------------------------------|----------------------------------------------------------------------------------------------------|----------------------------------------------------------------------------------------------------|----------------------------------------------------------------------------------------------------|----------------------------------------------------------------------------------------------------|----------------------------------------------------------------------------------------------------|
| PEDRO<br>LEONARDO<br>DE SOUZA<br>ZONTA  | DISTÂNCIA<br>RESIDÊNCIA<br>E ESCOLA <b>(</b> )                                   | 4.284 metros                                                                                                    | C                                                                                                    | 000049200072-<br>4 /SP                                                                                                    | 27/12/1999                                                                                                    | 3ª SERIE<br>G NOITE                                                                                                    | 25/01/2018                                                                                                    | SIM                                                                                                    | 15/0                                                                                                    |
| BRENDA<br>RICHELLI DA<br>SILVA<br>PEDRO | DISTÂNCIA<br>RESIDÊNCIA<br>E ESCOLA <b>O</b>                                     | 2.227 metros                                                                                                    | C                                                                                                    | 000047063171-<br>5 /SP                                                                                                    | 23/03/2001                                                                                                    | 3º SERIE<br>E NOITE                                                                                                    | 26/01/2018                                                                                                    | SIM                                                                                                    | 15/0                                                                                                    |
| R                                       | PEDRO<br>LEONARDO<br>DE SOUZA<br>ZONTA<br>BRENDA<br>ICHELLI DA<br>SILVA<br>PEDRO | PEDRO<br>DE SOUZA<br>ZONTA<br>BRENDA<br>ICHELLI DA<br>SILVA<br>PEDRO<br>DISTÂNCIA<br>RESIDÊNCIA<br>E ESCOLA O<br>DISTÂNCIA<br>RESIDÊNCIA<br>E ESCOLA O | PEDRO<br>LECONARDO<br>DE SOUZA<br>ZONTA     DISTÂNCIA<br>RESIDÊNCIA<br>E ESCOLA O     4.284 metros       BRENDA<br>ICHELLI DA<br>SILVA<br>PEDRO     DISTÂNCIA<br>RESIDÊNCIA<br>E ESCOLA O     2.227 metros | PEDRO<br>LECONARDO<br>DE SOUZA<br>ZONTA     DISTÂNCIA<br>RESIDÊNCIA<br>E ESCOLA O     4.284 metros     C       BRENDA<br>ICHELLI DA<br>SILVA<br>PEDRO     DISTÂNCIA<br>RESIDÊNCIA<br>E ESCOLA O     2.227 metros     C | PEDRO<br>LESCOLA     DISTÂNCIA<br>RESIDÊNCIA<br>E ESCOLA     4.284 metros     C     000049200072-<br>4/SP       BRENDA<br>ICHELLI DA<br>SILVA<br>PEDRO     DISTÂNCIA<br>RESIDÊNCIA<br>E ESCOLA     2.227 metros     C     000047063171-<br>5/SP | PEDRO<br>LESCOLA O     DISTÂNCIA<br>RESIDÊNCIA<br>E ESCOLA O     4.284 metros     C     000049200072-<br>4/SP     27/12/1999       BRENDA<br>ICHELLI DA<br>SILVA<br>PEDRO     DISTÂNCIA<br>RESIDÊNCIA<br>E ESCOLA O     2.227 metros     C     000047063171-<br>5/SP     23/03/2001 | PEDRO<br>LESCOLA O     DISTÂNCIA<br>RESIDÊNCIA<br>E ESCOLA O     4.284 metros     C     000049200072-<br>4/SP     27/12/1999     3* SERIE<br>G NOITE       BRENDA<br>ICHELLI DA<br>SILVA<br>PEDRO     DISTÂNCIA<br>E ESCOLA O     2.227 metros     C     000047063171-<br>5/SP     23/03/2001     3* SERIE<br>E NOITE | PEDRO<br>ECONARDO<br>DE SOUZA<br>ZONTA       DISTÂNCIA<br>RESIDÊNCIA<br>E ESCOLA •       4.284 metros       Image: Constraints of the constraints of the constra | PEDRO<br>DE SOUZA<br>ZONTA     DISTÂNCIA<br>RESIDÊNCIA<br>E ESCOLA O     4.284 metros     C     000049200072-<br>4/SP     27/12/1999     3* SERIE<br>G NOITE     25/01/2018     SIM       BRENDA<br>SILVA<br>PEDRO     DISTÂNCIA<br>E ESCOLA O     2.227 metros     C     000047063171-<br>5/SP     23/03/2001     3* SERIE<br>E NOITE     26/01/2018     SIM |

Ação "Editar", permitirá que altere o Executor e Modalidade. Ao realizar a edição da homologação, abrirá um POP-UP com as informações para serem modificadas e salvas.

Observando que, ao alterar, será aplicado a edição para todos os alunos selecionados.

| Editar Indicação em Lote o | le 3 Aluno(os)                               | × |
|----------------------------|----------------------------------------------|---|
| Data Início:               | 01/03/2018                                   |   |
| Tipo de Indicação:         | CONVÊNIO -                                   |   |
| Executor:                  | MUNICÍPIO -                                  |   |
| Modalidade:                | PASSE -                                      |   |
| Justificativa da Edição    | Mudança de modalidade<br>de Frota para Passe |   |
|                            | Salvar Volta                                 | r |

- Pronto! A Homologação do aluno ao transporte escolar foi editada.

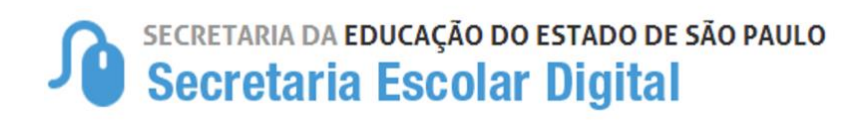

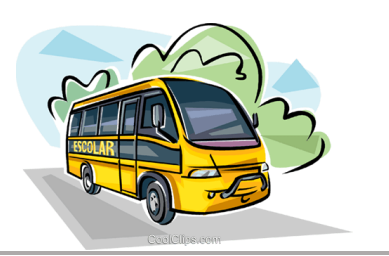

| S                             | CAROLINE<br>SORAIA DOS<br>SANTOS                      | DISTÂNCIA<br>RESIDÊNCIA<br>E ESCOLA <b>O</b> | 3.478 metros | C | 000048422685-<br>X /SP | 07/01/2001 | 3* SERIE<br>E NOITE | 26/01/2018 | SIM              | 15/0   |
|-------------------------------|-------------------------------------------------------|----------------------------------------------|--------------|---|------------------------|------------|---------------------|------------|------------------|--------|
| ¥                             | PEDRO<br>LEONARDO<br>DE SOUZA<br>ZONTA                | DISTÂNCIA<br>RESIDÊNCIA<br>E ESCOLA <b>O</b> | 4.284 metros | ß | 000049200072-<br>4 /SP | 27/12/1999 | 3* SERIE<br>G NOITE | 25/01/2018 | SIM              | 15/0   |
| 8                             | BRENDA<br>RICHELLI DA<br>SILVA<br>PEDRO               | DISTÂNCIA<br>RESIDÊNCIA<br>E ESCOLA O        | 2.227 metros | C | 000047063171-<br>5 /SP | 23/03/2001 | 3ª SERIE<br>E NOITE | 26/01/2018 | SIM              | 15/0   |
| <ul> <li>Registros</li> </ul> | egistros 1 a 10 de 671 Anterior 1 2 3 4 5 68 Seguinte |                                              |              |   |                        |            |                     |            | •<br>Seguinte    |        |
|                               |                                                       |                                              |              |   |                        |            |                     |            | Desfazer Homolog | ação 3 |

Selecionando e Ação de "Desfazer Homologação" e selecionando os alunos desejados, ao desfazer abrirá uma alerta de confirmação, se deseja revogar a homologação, confirmando, aparecerá a mensagem de confirmação.

| Desfazer Homologação                                                   |            |           |
|------------------------------------------------------------------------|------------|-----------|
| Você tem certeza que deseja revogar a homologação d<br>selecionado(s)? | lo(s) alur | 10(s)     |
|                                                                        | Fechar     | Confirmar |
|                                                                        |            |           |

- Pronto! A Homologação do aluno ao transporte escolar foi revogada.

Observação: Desfazendo a homologação o aluno continuará indicado ao transporte, caso o aluno não tenha o benefício do transporte deverá ser rejeitado.

## Secretaria da educação do estado de são paulo Secretaria Escolar Digital

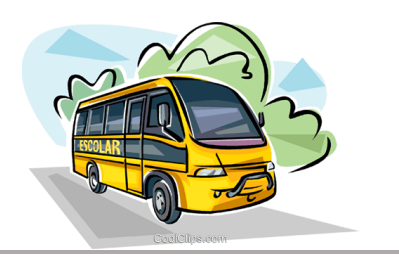

Selecionando e Ação de "Encerrar Transporte" e selecionando os alunos desejados, ao encerrar abrirá um POP-UP para justificar o encerramento, justificando, clique em "salvar" para concluir a operação.

|           | WALDIMIR<br>PAULINO DA<br>SILVA<br>JUNIOR   | FAZENDA<br>RIBEIRAO<br>BONITO, SN,<br>RIBEIRAO<br>BONITO,<br>ANHEMBI,<br>18620000                          | 000108927528-<br>2 /SP | 15 | Ativo | C | ZONA<br>RURAL      | 9.999 metros  | NÃO           |           |
|-----------|---------------------------------------------|----------------------------------------------------------------------------------------------------|------------------------|----|-------|---|--------------------|---------------|---------------|-----------|
|           | LUIS<br>MIGUEL<br>MEIRA<br>OLIVEIRA         | FAZENDA<br>REDENÇÃO,<br>S/N, TANQUAM,<br>ANHEMBI,<br>18620000                                              | 000107393785-<br>9 /SP | 14 | Ativo | ß | ZONA<br>RURAL      | 14.154 metros | NÃO           |           |
|           | MATHEUS<br>ALBINO<br>RODRIGUES              | DARCI JORGE<br>ALBUQUERQUE,<br>19, NOSSA<br>SENHORA DOS<br>NAVEGANTES,<br>ANHEMBI,<br>18620000             | 000110914775-<br>2 /SP | 15 | Ativo | C | BARREIRA<br>FÍSICA | 1.081 metros  | NÃO           |           |
|           | ISMARRY<br>KEROLYN<br>DE BARROS<br>OLIVEIRA | RUA<br>VEREADOR<br>LUIS CARLOS<br>OLIVEIRA<br>WINCKLER, 43,<br>JARDIM<br>CRUZEIRO,<br>ANHEMBI,<br>18820000 | 000103767225-<br>7 /SP | 14 | Ativo | ß | BARREIRA<br>FÍSICA | 1.399 metros  | NÃO           |           |
|           | MILENA DE<br>CASSIA<br>GALVAO DA<br>SILVA   | FAZENDA<br>REDENÇÃO,<br>S/N, TANQUAM,<br>ANHEMBI,<br>18620000                                              | 000108060958-<br>1 /SP | 15 | Ativo | ୯ | ZONA<br>RURAL      | 14.167 metros | NÃO           |           |
| •         |                                             |                                                                                                    |                        |    |       |   |                    | •             |               |           |
| Registros | Registros 1 a 10 de 31 2 3 4 Seguinte       |                                                                                                    |                        |    |       |   |                    | Seguinte      |               |           |
|           |                                             |                                                                                                    |                        |    |       |   |                    |               | Encerrar Homo | logação 0 |

| Encerrar Indicação             | ×                                                            |
|--------------------------------|--------------------------------------------------------------|
| Justificativa do Encerramento: | <u>Preencha a justificativa</u><br><u>e clique em Salvar</u> |
| 41 41                          | Salvar Voltar                                                |

**Observação:** Encerrando o transporte do aluno, também será cancelado a indicação do aluno ao transporte.

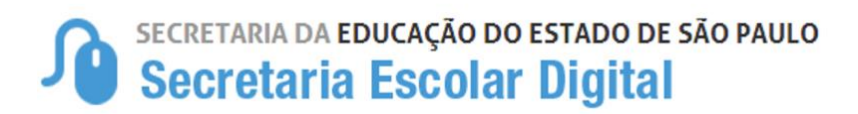

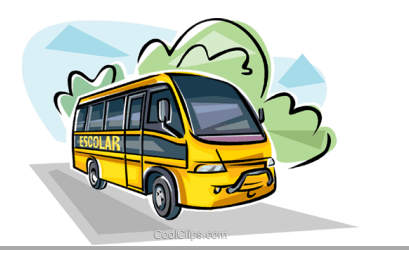

#### ALUNOS DE INSTITUIÇÃO CONTRATADA – HOMOLOGAÇÃO

#### INSTITUIÇÃO CONTRATADA

Os alunos com necessidades especiais de Instituições Contratadas e/ou Conveniadas pela Diretoria de Ensino para o "Transporte Escolar" deverão ser Indicados pela instituição e Homologados pela Diretoria de Ensino.

Após a indicação do aluno for realizada pela <u>Instituição</u> do aluno ao Transporte Escolar, a Diretoria de Ensino realizará a homologação, que deverá ser efetivada com as seguintes informações.

- Tipo de Indicação: INSTITUIÇÃO CONTRATADA (CGEB)
- Executor: INSTITUIÇÃO CONTRATADA
- Tipo de Indicação: FROTA/FRETE (A DEFINIR)

#### Homologação Transporte

| Tipo de Pesquisa:                                                                                                    | Filtros 👻                                                                                                    |  |  |  |  |  |  |
|----------------------------------------------------------------------------------------------------|----------------------------------------------------------------------------------------------------|--|--|--|--|--|--|
| Ano Letivo:                                                                                                    | 2019                                                                                                    |  |  |  |  |  |  |
| Diretoria:                                                                                                    | CAMPINAS LESTE -                                                                                                    |  |  |  |  |  |  |
| Município:                                                                                                    | CAMPINAS -                                                                                                    |  |  |  |  |  |  |
| Rede de Ensino:                                                                                                    | PRIVADA -                                                                                                    |  |  |  |  |  |  |
| Escola:                                                                                                    | TIQUIRA ESCOLA BASICA - 471653                                                                                                    |  |  |  |  |  |  |
| Motivo:                                                                                                    | TODOS                                                                                                    |  |  |  |  |  |  |
| Status do(s) Aluno(s):                                                                                                    | INDICADO +                                                                                                    |  |  |  |  |  |  |
| Ação:                                                                                                    | HOMOLOGAR - O                                                                                                    |  |  |  |  |  |  |
| Informações                                                                                                    |                                                                                                    |  |  |  |  |  |  |
| Controle de Status:                                                                                                    |                                                                                                    |  |  |  |  |  |  |
| <ul> <li>Indicado: Tratam-se de alunos que foram indicados pelas unidades<br/>Ensino. Portanto, não serão contabilizados como alunos transportado</li> </ul>                                                                                                    | escolares como elegíveis ao transporte e que necessitam ser Homologados ou Rejeitados pela Diretoria de<br>se                                                                                                    |  |  |  |  |  |  |
| <ul> <li>Homologado: Tratam-se de alunos que foram indicados pelas unida<br/>serão contabilizados como alunos transportados.</li> </ul>                                                                                                    | Ensino. Portento, neo serao conaunizzados como alumos transpontados.<br>- Homologado: Tratam-se de alumos que foram indicados pelas unidades escolares como elegíveis ao transporte e que foram homologados pela Diretoria de Ensino. Portanto,<br>oração condição: Tratam-se de alumos transpontedes |  |  |  |  |  |  |
| Obs.: Os relatórios de alunos transportados extraídos pela Secretaria da Educação levam em consideração somente os alunos homologados, desta forma, faz-se<br>necessário manter atualizado o fluxo de homologação para que não ocorram divergências de dados em emissões de relatórios Gerenciais/Analíticos. |                                                                                                    |  |  |  |  |  |  |
|                                                                                                    | Q Pesquisar                                                                                                    |  |  |  |  |  |  |
|                                                                                                    |                                                                                                    |  |  |  |  |  |  |
| Observamos que as instit                                                                                                    | uições de ensino são pertencentes a REDE                                                                                                    |  |  |  |  |  |  |
|                                                                                                    | anções de clisino são pertencentes a REDE                                                                                                    |  |  |  |  |  |  |
| PRIVADA, devendo ser seleci                                                                                                    | onado para buscar os alunos matriculados e                                                                                                    |  |  |  |  |  |  |

indicados no Transporte

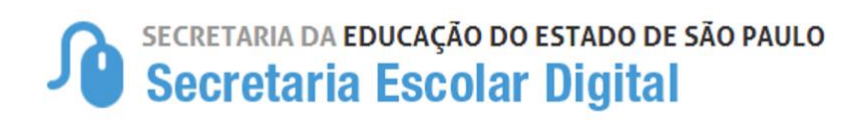

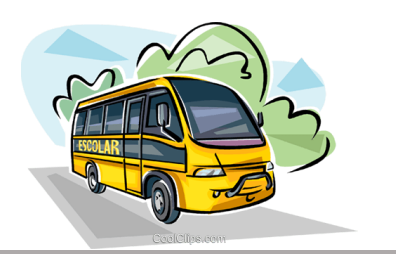

|             | Homolo                                             | ogar                                                                                                    |                        |                                            |        |    | × JA<br>JAE                         | 1.612 metros | NÃO         |          |
|-------------|----------------------------------------------------|----------------------------------------------------------------------------------------------------|------------------------|--------------------------------------------|--------|----|-------------------------------------|--------------|-------------|----------|
|             | Data Inicio: 04/02/2<br>Tipo de Indicação: INSTITU |                                                                                                    |                        | 02/2019<br>STITUIÇÃO CONTRATADA (CGEB) 👻 🛵 |        |    |                                     | 1.026 metros | SIM         | SINDR    |
|             | Executor: INSTIT<br>Modalidade: FROTA              |                                                                                                    |                        | ISTITUIÇÃO CONTRATADA - 🛟                  |        |    | RA                                  | 2.529 metros | NÃO         |          |
|             |                                                    | Salvar Voltar                                                                                                  |                        |                                            |        |    |                                     |              | SIM         | INTEL    |
|             | YASMIN<br>ANDRADE<br>GOMES                         | RUA<br>PROFESSOR<br>MANOEL<br>NOGUEIRA<br>PADILHA<br>SOBRINHO, 108,<br>VILA FRANCOS,<br>SAO PAULO,<br>02881050 | 000109322369-<br>8 /SP | 14                                         | Ativo  | ß  | DISTÂNCIA<br>RESIDÊNCIA E<br>ESCOLA | 4.786 metros | NÃO         |          |
|             | NICOLE<br>BEATRIZ<br>ALCEE<br>CARLOS<br>LIMA       | RUA<br>AGOSTINHO<br>CORREIA, 31,<br>VILA REGINA,<br>SAO PAULO,<br>02968090                                     | 000107246825-<br>6 /SP | 15                                         | Ativo  | E  | DISTÂNCIA<br>RESIDÊNCIA E<br>ESCOLA | 2.753 metros | NÃO         |          |
| < Registros | 111 10 de 13                                       |                                                                                                    |                        |                                            |        |    |                                     | .A.          | nterior 1 2 | Seguinte |
| =           |                                                    |                                                                                                    |                        |                                            |        |    |                                     |              |             |          |
| Suc         | esso                                               | )                                                                                                    |                        |                                            |        |    |                                     |              |             |          |
| lm a        | luno fo                                            | oi homolo                                                                                                    | ogado c                | om si                                      | ucesso | ). |                                     |              |             |          |
|             |                                                    |                                                                                                    |                        |                                            |        |    |                                     |              |             | Fecha    |
|             |                                                    |                                                                                                    |                        |                                            |        |    |                                     |              |             |          |

- Pronto! O Aluno indicado ao transporte escolar de instituição contratada foi HOMOLOGADO.

#### IMPORTANTE

Há Instituições que possuem alunos atendidos no transporte escolar pela (EMTU Ligado e/ou Município), que deverão ser observados pela Diretoria de Ensino no ato da homologação, apontando o executor correspondente a cada atendimento, ou seja, alunos;

- Transportados pela própria Instituição Homologar como: Tipo de Indicação: INSTITUIÇÃO CONTRATADA (CGEB) - Executor: INSTITUIÇÃO CONTRATADA - Modalidade: FROTA/FRETE (A DEFINIR)
- **Transportados pela EMTU Ligado** Homologar como: Tipo de Indicação: CONTRATO Executor: EMTU - Modalidade: FRETE
- **Transportados pelo Município** Homologar como: Tipo de Indicação: CONVÊNIO Executor: MUNICÍPIO Modalidade: FROTA/FRETE (A DEFINIR)

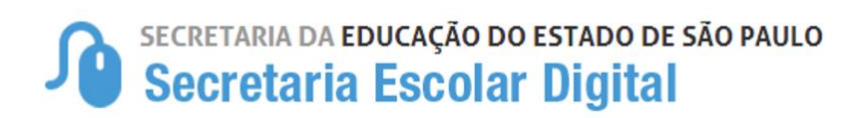

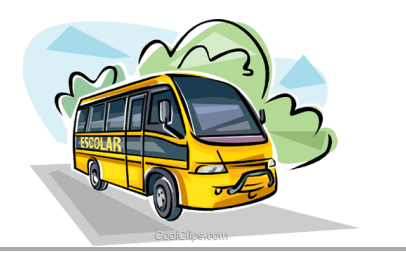

#### **RELATÓRIOS GERENCIAIS**

Estão disponíveis 2 (dois) relatórios para auxiliar e gerenciar o controle de alunos indicados e homologados no Transporte Escolar. Relatório exigido nos processos de contratação.

#### **1. RELATÓRIO NOMINAL DE ALUNOS (TRANSPORTE ESCOLAR)**

Relatório que demonstrará a quantidade de alunos indicados e sua situação, podendo obter os seguintes status:

- Indicado (Alunos Indicados pela Unidade Escolar)
- Homologado (Visualizará o Executor e a Modalidade)
- Rejeitado (Alunos que tiveram o Transporte rejeitado)
- Encerrado (Alunos que tiveram o Transporte Encerrado)

Podendo ainda buscar a listagem por "Todos" os status, que disponibilizará uma listagem geral de todos os alunos ou selecionando o status desejado para uma lista mais específica.

<u>Início</u> > Serviços Escolares > Transporte Escolar > Relatórios Gerenciais > Relatório Nominal de Alunos (Transporte Escolar)

## **Relatório Nominal de Alunos (Transporte Escolar)**

| 2019 -                                                             |
|--------------------------------------------------------------------|
| LESTE 4 🗸                                                          |
| SAO PAULO -                                                        |
| ESTADUAL - SE 👻                                                    |
| TODOS                                                              |
| TODOS<br>TODOS<br>INDICADO<br>HOMOLOGADO<br>REJEITADO<br>ENCERRADO |
|                                                                    |

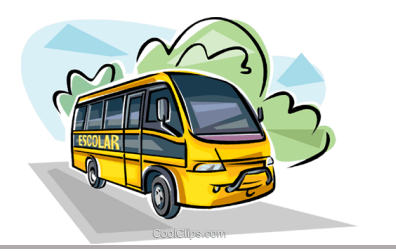

#### 2. RELATÓRIO (ALUNOS HOMOLOGADOS POR CONTRATO)

De forma a atender a Orientação de Contratação de Transporte Escolar, está disponível no módulo de "Relatórios Gerenciais" a listagem de alunos homologados por contrato, para extração e inclusão no processo de contratação.

#### Início > Serviços Escolares > Transporte Escolar > Relatórios Gerenciais > Alunos Homologados por Contrato

| Serviços Escolares                                        |                                                       |
|-----------------------------------------------------------|-------------------------------------------------------|
| Transporte Escolar                                        |                                                       |
| Cadastro de Rota, Veículo e<br>Viagem                     | Clicando em "Alunos Homologados por                   |
| Contratos                                                 | - contrato" abrirá a tela de busca, devendo ser       |
| Convênio de Transporte                                    | preenchido os seguintes campos para pesquisa.         |
| Ferramentas de<br>Georreferenciamento                     | Diretoria de Ensino     Município                     |
| Homologação de Transporte                                 | Processo                                              |
| Relatórios Gerenciais                                     | Tipo Contratação                                      |
| Alunos Homologados por<br>Contrato                        | Diretoria de Ensino: SELECIONE   Município: SELECIONE |
| Relatório de Acompanhamento<br>de Geolocalização do Aluno | Processo: SELECIONE •                                 |
|                                                           | Contrato: SELECIONE •                                 |

## Tipo Contratação

| Diretoria de Ensino: | SUZANO -          |
|----------------------|-------------------|
| Município:           | SUZANO -          |
| Processo:            | 00715911/2018 -   |
| Contrato:            | EM FORMALIZAÇÃO - |
|                      | Q Pesquisar       |

Preenchendo os "combos" clique em **PESQUISAR** para buscar a listagem de alunos que foram homologados no contrato/processo.

## SECRETARIA DA EDUCAÇÃO DO ESTADO DE SÃO PAULO Secretaria Escolar Digital

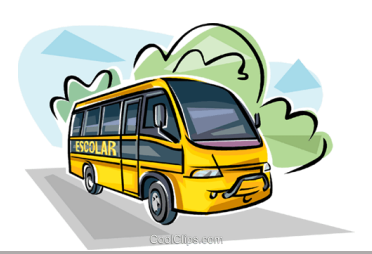

|                                                |                        |                       | 🕒 Gen                   | ar Relação de <i>l</i>                                                      | Alunos "Proc   | esso" 📑 Gera                          | ar Relação de Alu                                | nos "Processo" - C        | Consolidado               |
|------------------------------------------------|------------------------|-----------------------|-------------------------|-----------------------------------------------------------------------------|----------------|---------------------------------------|--------------------------------------------------|---------------------------|---------------------------|
| ĸ                                              |                        |                       |                         |                                                                             | Escolt         | er Colunas                            | a Imprimir 🛛 🏢 🤇                                 | Gerar Excel               | Gerar PDF                 |
| strar 10 🔻                                     | registros              |                       |                         |                                                                             |                |                                       | F                                                | Filtro                    |                           |
|                                                |                        |                       |                         |                                                                             |                | 1                                     | nformações do Alu                                | no                        |                           |
| Nome do Aluno                                  | lî<br>RA               | Data de<br>Nascimento | Rede ↓†<br>de<br>Ensino | Endereço<br>do Aluno                                                        | lî<br>Bairro   | Distáncia I<br>Caminhando<br>(Metros) | Possui <sup>‡</sup> †<br>Necessidade<br>Especial | Necessidade<br>Especial 1 | Necessidade<br>Especial 2 |
| DAMIAO<br>FRANCISCO<br>IASCIMENTO<br>CONCEICAO | 000109964120-<br>2 /SP | 15/12/2005            | ESTADUAL<br>- SE        | OCILIO<br>RAMOS<br>NOGUEIRA,<br>327, JD<br>SIRIEMAS,<br>BOFETE,<br>18590000 | JD<br>SIRIEMAS | 1.456 metros                          | NÃO                                              |                           |                           |
| GOR ANDRE<br>SALDANHA<br>RAMOS                 | 000108585842-<br>X /SP | 18/08/2005            | ESTADUAL<br>- SE        | RUA JOÃO<br>DE BARROS,<br>427, JD<br>SIRIEMAS,<br>BOFETE,<br>18590000       | JD<br>SIRIEMAS | 1.560 metros                          | NÃO                                              |                           |                           |
| KAUÃ<br>HENRIQUE<br>GOMES<br>HOMEM             | 000107441069-<br>5 /SP | 30/09/2006            | ESTADUAL<br>- SE        | RUA<br>ETTORE<br>CAPELARI,<br>52, COHAB I,<br>BOFETE,<br>18590000           | COHAB I        | 980 metros                            | NÃO                                              |                           |                           |
| KERLINE<br>MICHELE<br>IASCIMENTO               | 000108568067-<br>8 /SP | 21/12/2005            | ESTADUAL<br>- SE        | RUA<br>LAERCIO<br>PAULETTI,<br>28, COHAB<br>III, BOFETE,                    | COHAB III      | 994 metros                            | NÃO                                              |                           |                           |

Buscando a relação dos alunos homologados por contrato, disponibilizará também as duas relações de alunos para serem impressas e inclusas no processo de **Contratação da Diretoria de Ensino.** 

- Geral Relação de Alunos "Processo"
- Geral Relação de Alunos "Processo" Consolidado.

Clicando, abrirá o arquivo em PDF pronto para ser impresso.

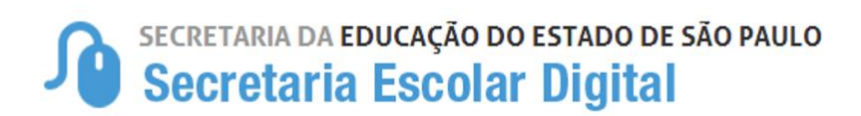

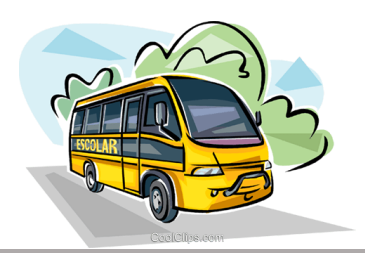

## FLUXO DE INDICAÇÃO E HOMOLOGAÇÃO

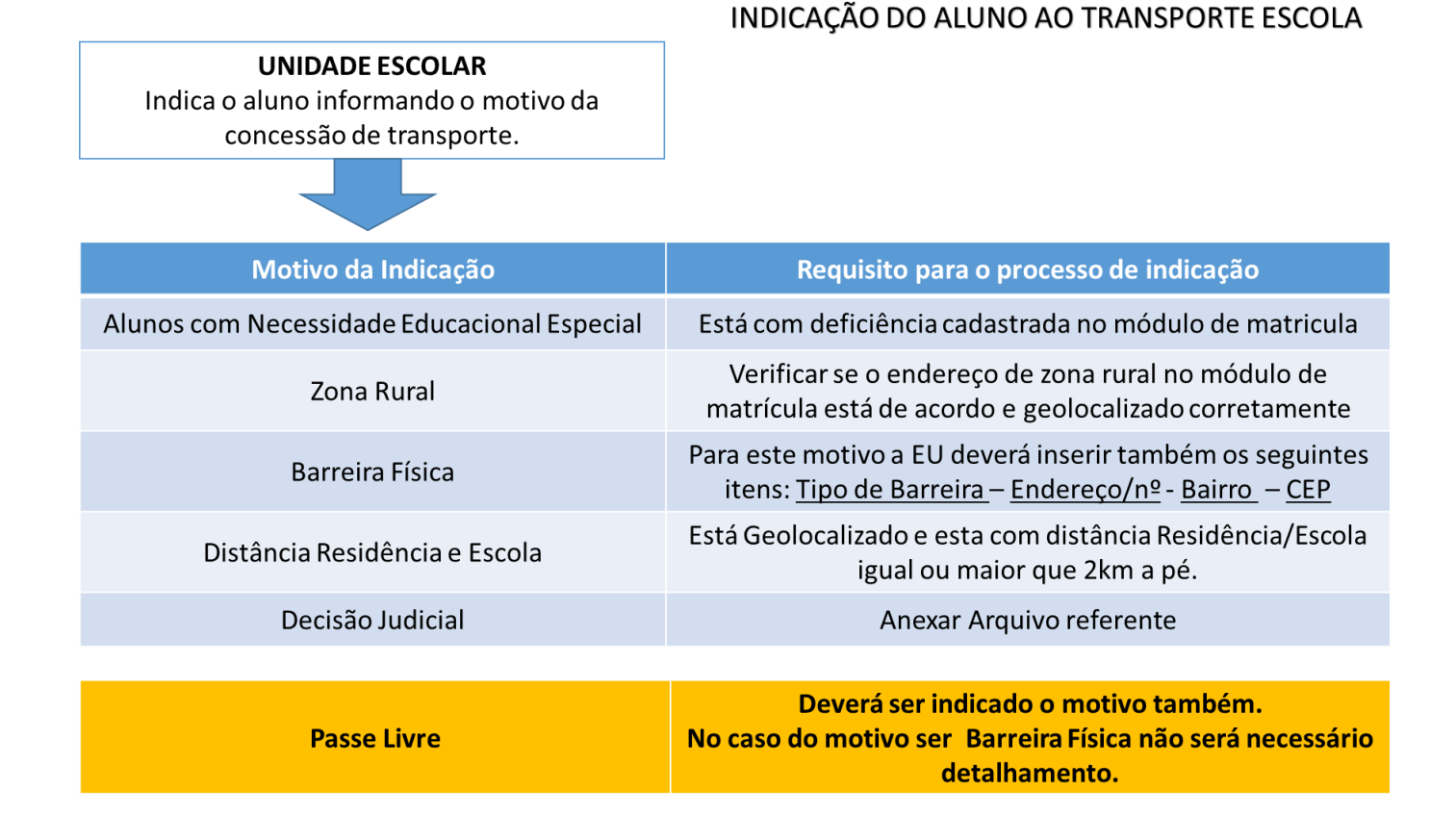

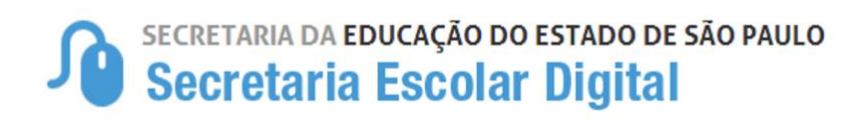

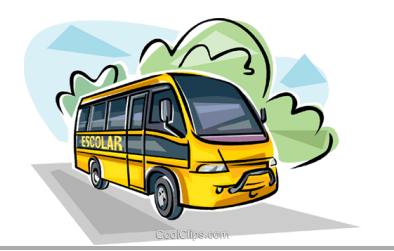

#### HOMOLOGAÇÃO DO ALUNO AO TRANSPORTE ESCOLA

#### **DIRETORIA DE ENSINO**

Homologa o aluno observando o motivo indicado para concessão de transporte.

| Motivo da Indicação                            | Requisito para o processo de homologação                                                                                                    |
|------------------------------------------------|----------------------------------------------------------------------------------------------------|
| Alunos com Necessidade Educacional<br>Especial | Verificar o tipo de deficiência                                                                                                    |
| Zona Rural                                     | Verificar se o endereço de zona rural no módulo de matrícula está de<br>acordo e geolocalizado corretamente                                 |
| Distância Residência e Escola                  | Verificar se está Geolocalizado corretamente observando a<br>orientação SEE da distância Residência/Escola igual ou superior a<br>2km a pé. |
| Decisão Judicial                               | Verificar as informações                                                                                                    |
|                                                |                                                                                                    |
| Passe Livre                                    | Com a indicação do aluno no Passe Livre o mesmo será                                                                                        |

#### HOMOLOGAÇÃO DO ALUNO AO TRANSPORTE ESCOLA

**DIRETORIA DE ENSINO** Homologa o aluno observando o motivo indicado para concessão de transporte.

| Motivo da Indicação                                                                                         | Requisito para o processo de homologação                                                                                                    |
|----------------------------------------------------------------------------------------------------|----------------------------------------------------------------------------------------------------|
| Barreira Física                                                                                             | Verificar se a Barreira indicada corresponde para a concessão do transporte<br>através da informações cadastradas na indicação<br>( <u>Tipo de Barreira – Endereço/nº</u> - <u>Bairro</u> – <u>CEP</u> ) |
|                                                                                                    | <b>POSITIVA</b> - A Diretoria deverá cadastrar a BARREIRA para liberar a opção de<br>homologar, ou seja, só será possível homologar o aluno após o cadastro da<br>Barreira                               |
|                                                                                                    | NEGATIVA – A Diretoria deverá apenas rejeitar a indicação                                                                                                    |
| OBS.: Caso haja mais de uma indicação por Barreira Física com o mesmo endereço, será necessário cadastrar a |                                                                                                    |

Barreira apenas uma única vez.